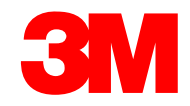

#### Formation pour fournisseurs

### **MTD556F:** Logistiques de **3M dans SAP Fiori<sup>®</sup> Simple** Logistics

Transformation, technologies et services 3M Le progrès en action

Version : (20-07) Date : (24-07-2020).

### Introduction du cours

Corcentric et SAP Fiori<sup>®</sup> sont de nouveaux outils.

Corcentric est utilisé pour signer les bons de commande, les rapports de production, les notifications d'expédition et la facturation.

SAP Fiori<sup>®</sup> est utilisé pour recevoir des documents d'entrée, saisir des données de qualité et imprimer des étiquettes.

#### Une fois ce cours terminé, vous serez en mesure de :

- Réception Traitement entrant
- Identifier les erreurs de file d'attente
- Mouvements internes Déplacer les marchandises vers la gestion étendue de l'entrepôt (GEE)
- Revue de l'inventaire Afficher le stock de WHSE
- Expédition Assistant Sortant de l'unité de transport
- Réimpression de documents Réimprimer des documents
- \* Cette formation ne couvrira que le programme SAP Fiori Simple Logistics®

Corcentric<sup>®</sup> est la marque de commerce ou la marque déposée de Corcentric, LLC ou de ses sociétés affiliées aux États-Unis et dans plusieurs autres pays.

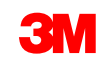

SAP Fiori<sup>®</sup> est la marque de commerce ou la marque déposée de SAP SE ou de ses filiales en Allemagne et dans plusieurs autres pays.

## Changements de processus – précisions sur le nouvel outil numérique

Les applications SAP Fiori<sup>®</sup> sont accessibles à partir d'un lien : <u>Portail des partenaires</u>.

|       |                               | Information       | Système               |       |   |
|-------|-------------------------------|-------------------|-----------------------|-------|---|
|       |                               | Bon de commande   | Corcentric            |       |   |
|       | Recevoir le matériel d'entrée | Reçus d'entrée    | Simple Logistics      | rique |   |
| ériel | Produit de fabrication        | Contrôle des lots | Gestion de la qualité | numé  |   |
| Mate  | Produit d'emballage           | Étiquettes        | Impression            | outil |   |
|       | Desseut de metériel utilieé   | Det execution     | d'étiquettes          | lvel  |   |
|       | Rapport de materiel utilise   | Rpt. production   | Corcentric            | Noi   |   |
| •     | Expédier le produit           | Avis d'expédition | Corcentric            |       | ~ |
|       |                               | Facturation       | Corcentric            |       |   |

### Accéder au programme SAP Fiori®

Écran de connexion SAP Fiori®

SAP Fiori<sup>®</sup> dispose d'un système de vignettes facile pour naviguer à travers les différentes applications et processus de l'outil.

Connectez-vous à SAP Fiori<sup>®</sup> et accédez à l'URL <u>https://partnerportal.3m.com/</u>. Entrez votre UPIN/Mot de passe et la Page d'accueil s'affichera.

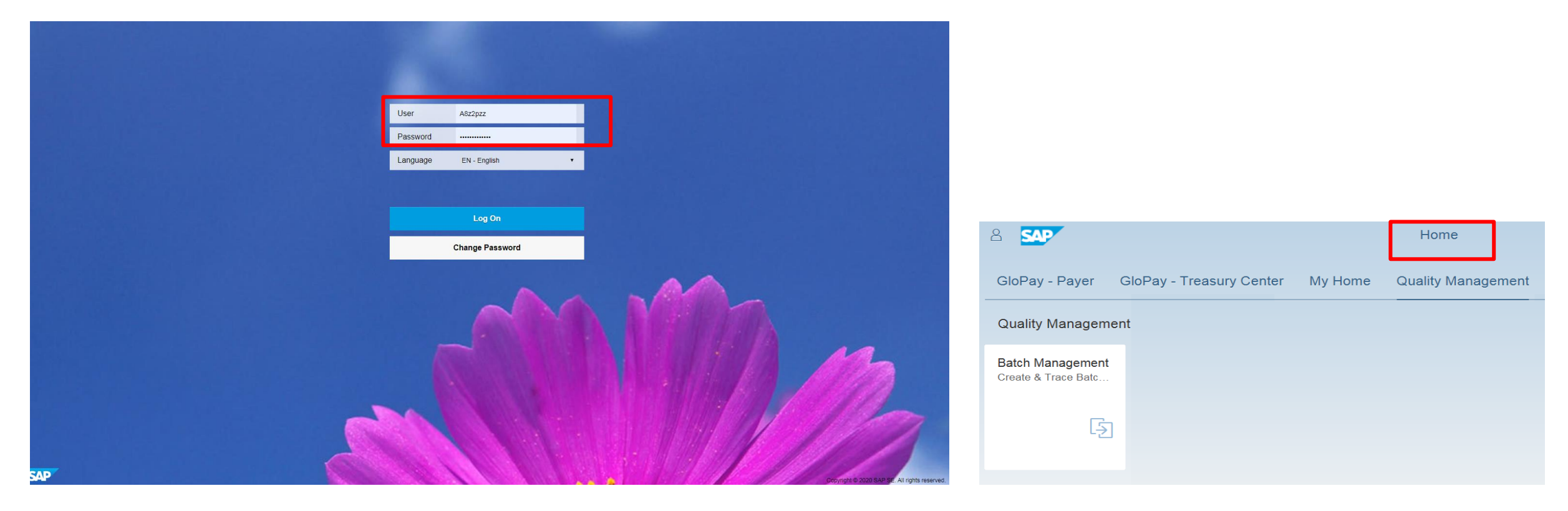

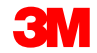

### Page d'accueil de SAP Fiori®

- La Page d'accueil est le point d'entrée unique pour toutes les applications SAP Fiori<sup>®</sup>.
   Les applications sont organisées en groupes qui contiennent des vignettes.
- Seuls les groupes nécessaires à votre entreprise s'afficheront une fois que l'utilisateur aura terminé la formation. L'utilisateur recevra une notification par courriel lui indiquant que son accès a été accordé.
- Un utilisateur peut avoir accès à plusieurs applications sur la Page d'accueil du portail du partenaire de SAP Fiori<sup>®</sup>.
- Pour revenir à la Page d'accueil à partir de n'importe quelle application, il existe une icône d'Accueil sur laquelle vous pouvez cliquer.

| 8 SMP<br>Simple Logistics       |                                |                                         | Home                                    | Clique<br>vignet<br>applic | ez sur n'importe o<br>te pour accéder a<br>ation spécifique. | juelle<br>à une          | Q |
|---------------------------------|--------------------------------|-----------------------------------------|-----------------------------------------|----------------------------|--------------------------------------------------------------|--------------------------|---|
| Receiving<br>Inbound Processing | Shipping<br>TU Outbound Wizard | Internal Movements<br>Move goods in EWM | Document<br>Reprinting<br>Reprint Docur | nents                      | Inventory Review<br>Display WHSE Stoc…                       | Identify Queue<br>Errors |   |
| ĕ 308                           |                                | *=+                                     |                                         | =                          |                                                              | Error                    |   |
|                                 |                                |                                         |                                         |                            |                                                              |                          |   |

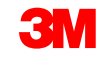

### Personnalisation du programme SAP Fiori®

Pour personnaliser votre Page d'accueil :

- 1. Cliquez sur **Options utilisateur**.
- 2. Cliquez sur **Modifier la page d'accueil** pour passer en mode Édition.
- En mode d'Édition, l'utilisateur peut :
- Glisser et déposer des vignettes.
- Ajouter des vignettes.
- Masquer les vignettes inutilisées.
- Réinitialiser le groupe de vignettes.
- Organiser les vignettes en groupes.

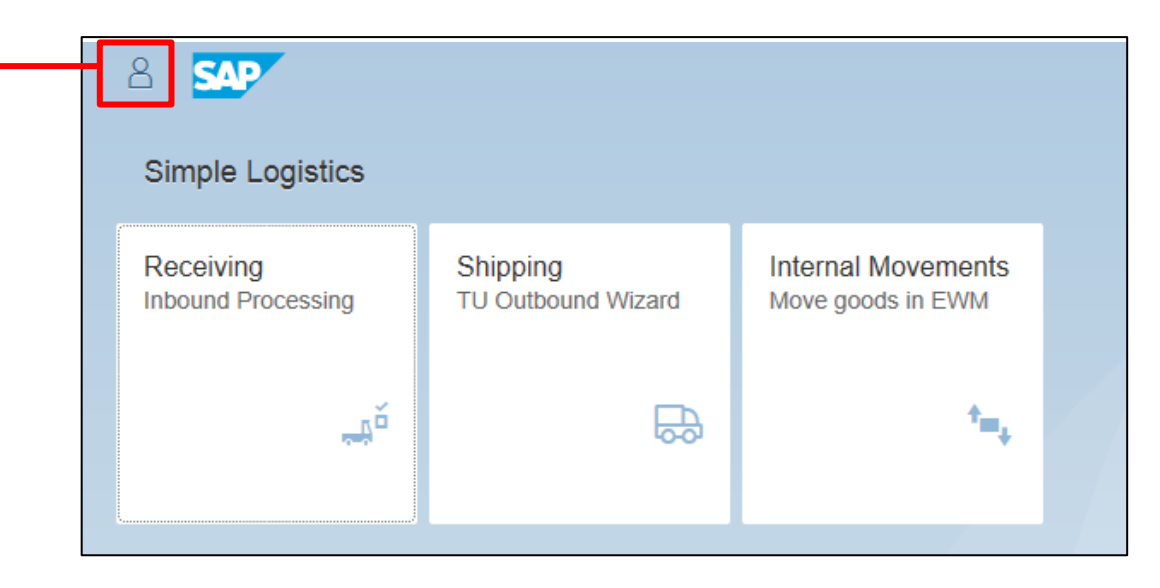

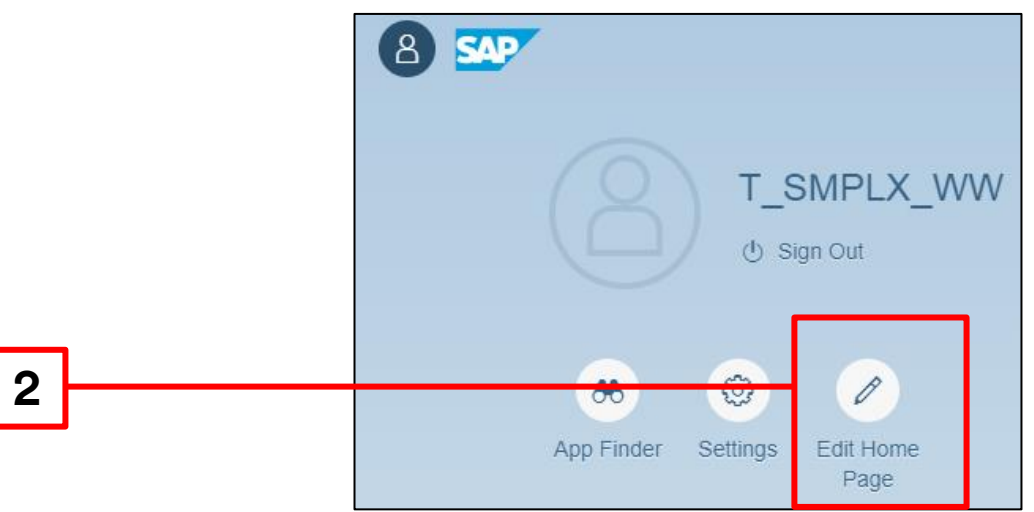

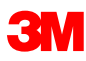

### Personnalisation du programme SAP Fiori<sup>®</sup> *(suite)*

Voici l'écran **Modifier la page d'accueil** :

Pour masquer une vignette sur votre **Page** d'accueil, cliquez sur x.

Pour ajouter une vignette à votre **Page d'accueil**, cliquez sur **+**.

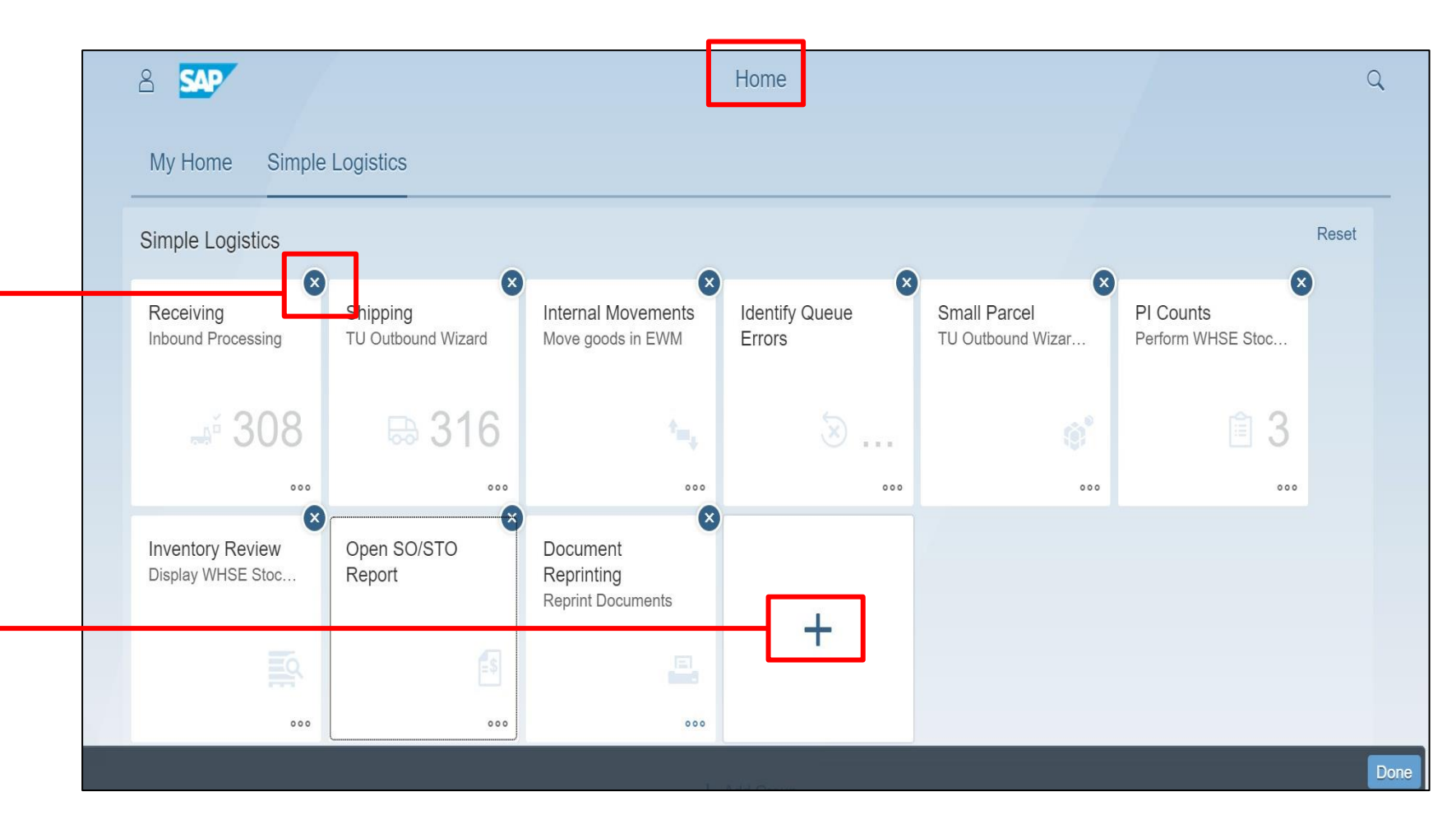

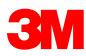

### Portail des partenaires - Aperçu du programme SAP Fiori<sup>®</sup>

Pour un affichage optimal de l'écran, il est recommandé à l'utilisateur de changer le thème d'apparence dans les paramètres, en SAP<sup>®</sup> Belize ou SAP<sup>®</sup> Belize Deep.

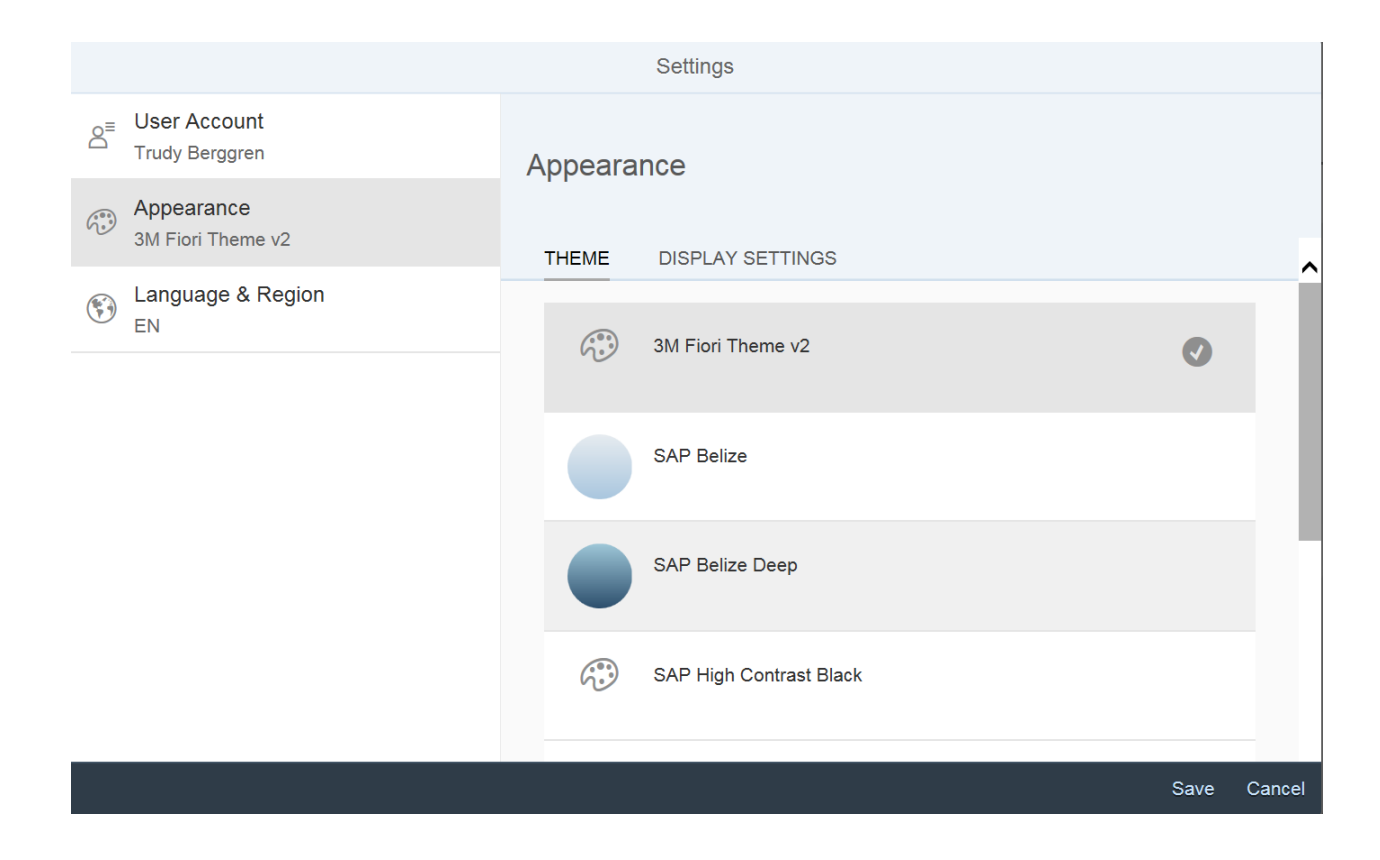

### Terminologie de l'exécution logistique

| Tâche d'entrepôt (TE)         | Document qui utilise la gestion étendue de l'entrepôt ( <b>GEE</b> ) pour exécuter les mouvements de marchandises                          |
|-------------------------------|----------------------------------------------------------------------------------------------------|
| Bac de stockage               | L'emplacement physique d'un espace de stockage où les produits sont stockés dans un entrepôt                                               |
| Unité de manutention (UM)     | Unité physique composée de matériaux d'emballage et des marchandises qu'il contient. Carton, palette, caisse, etc.                         |
| Unité de transport (UT)       | Fait référence à un envoi principal constitué d'une collection de commandes/livraisons qui seront expédiées par camion, train, avion, etc. |
| Livraison entrante (LE)       | Matériaux qui seront reçus dans l'usine/l'entrepôt                                                                                         |
| Livraison sortante (LS)       | Matériaux qui seront expédiés de l'usine/l'entrepôt                                                                                        |
| Émission de marchandises (ÉM) | Départ physique des produits sur l'unité de transport (avis d'expédition).<br>Déclenche la réduction du stock                              |

### Réception

#### SAP Fiori<sup>®</sup> Simple Logistics : Réception – Traitement entrant

Sur la **Page d'accueil**, il y a une vignette pour la **Réception – Traitement entrant**. Le nombre affiché sur la vignette est le nombre de Livraisons entrantes.

Dans ce module, l'utilisateur apprendra :

- Comment cette vignette sera utilisée pour recevoir les livraisons entrantes
- Comment créer et rechercher des Livraisons entrantes, également appelées les LE
- Comment effectuer une réception de marchandises sur les Livraisons entrantes

Cliquez sur **Réception – Traitement entrant** 

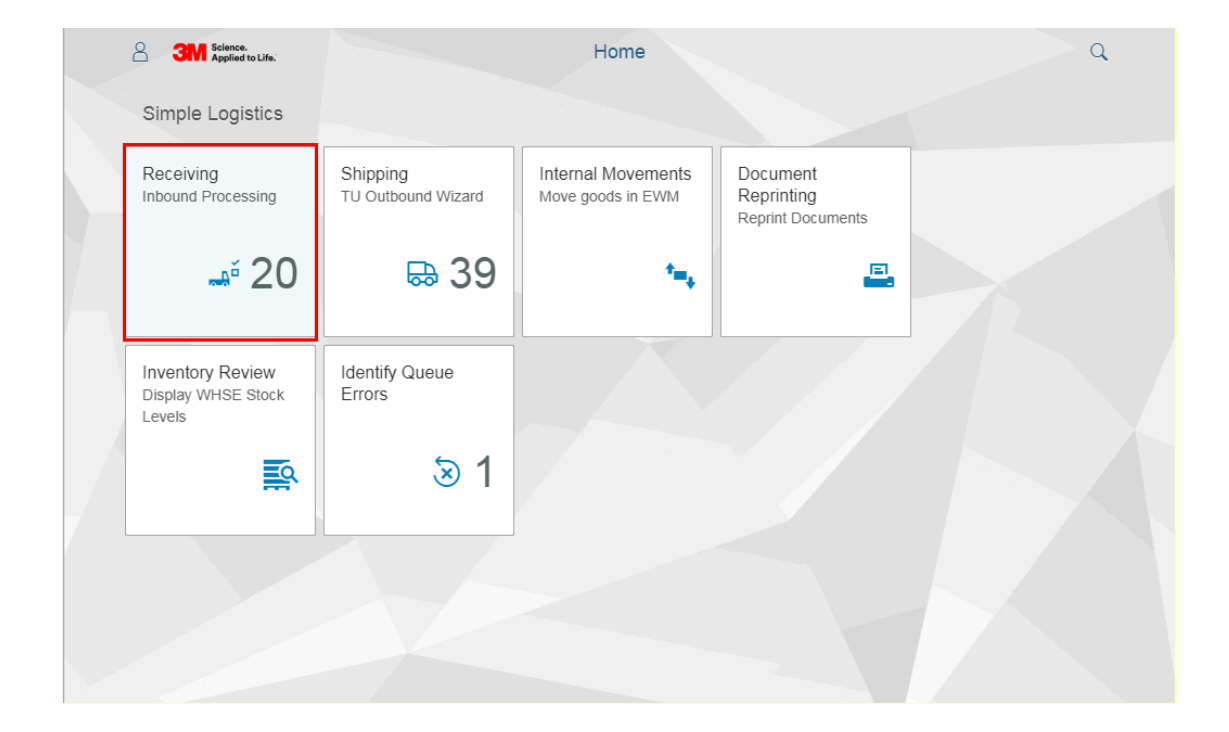

#### SAP Fiori<sup>®</sup> Simple Logistics : Rechercher, Sélectionner, Créer

Dans SAP Fiori<sup>®</sup> Simple Logistics, l'utilisateur peut sélectionner une ou plusieurs Livraisons entrantes. Effectuez une recherche par numéro de Livraison entrante spécifique ou créez une nouvelle Livraison entrante.

Le processus de Réception commence ici. Le matériel attribué à l'utilisateur sera une livraison entrante et peut effectuer les opérations suivantes :

- 1. Sélectionnez plusieurs Livraisons entrantes en cliquant sur le **bouton de sélection multiple** ou les Livraisons entrantes disponibles seront répertoriées sur le côté gauche de l'écran.
- 2. Entrez et **recherchez** une Livraison entrante spécifique et appliquez des filtres si votre liste est trop longue comment faire cela sur la diapositive suivante.
- 3. Sélectionnez une **Livraison entrante dans la liste**, utilisez la barre de défilement pour localiser la Livraison entrante souhaitée et cliquez dessus ou les Livraisons entrantes disponibles seront répertoriées sur le côté gauche.
- 4. Pour créer une nouvelle Livraison entrante, cliquez sur le +.

\*Remarque : Il est recommandé à l'utilisateur de ne pas créer de nouvelle Livraison entrante, si possible. Le système ne permet pas aux données de circuler naturellement, ce qui pourrait entraîner des données manquantes ou d'autres erreurs.

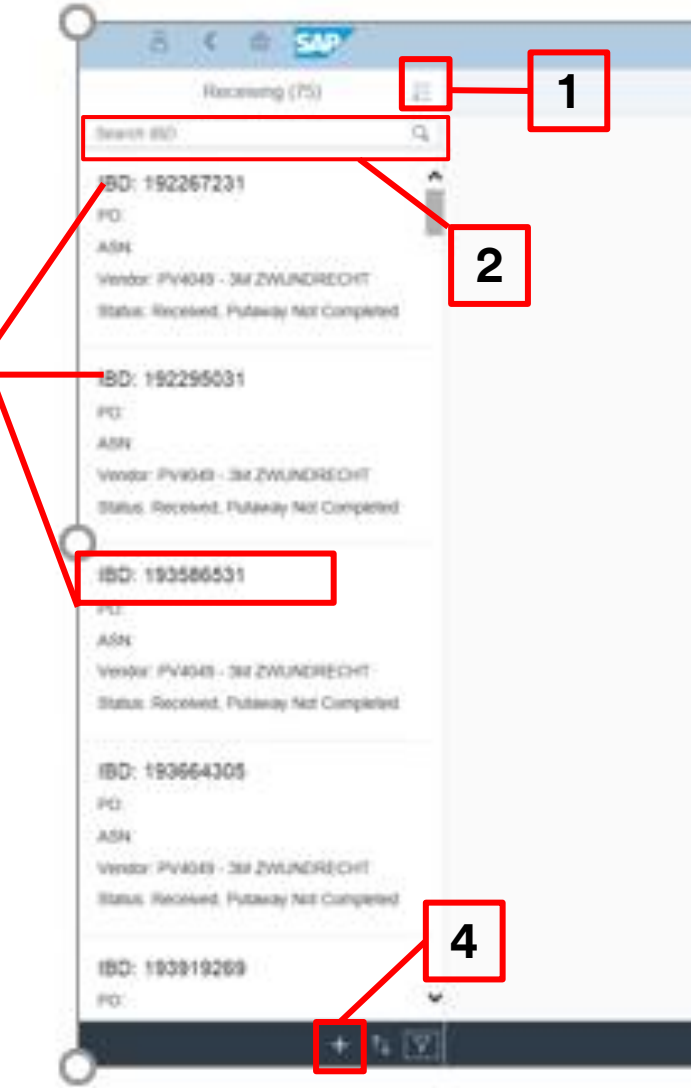

3

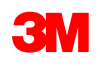

### **SAP Fiori<sup>®</sup> Simple Logistics : Filtres**

Appliquez des filtres de recherche pour affiner la liste de Livraisons entrantes à afficher :

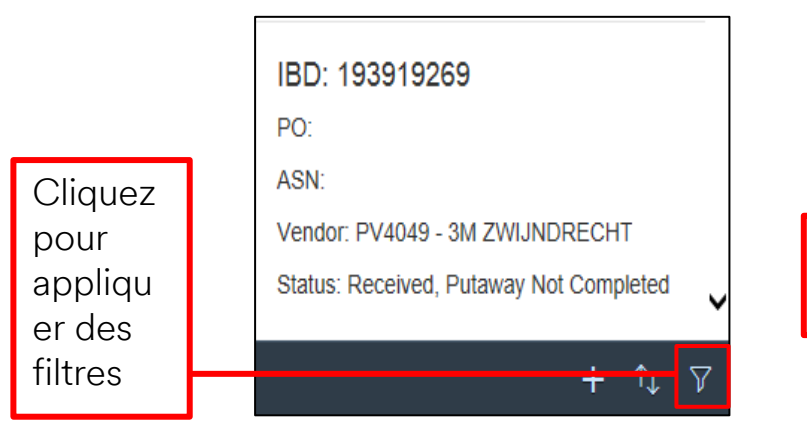

Cet exemple est filtré par État de la livraison entrante est égal à Ouvert :

- Reçue, mais l'Entrée en stock n'est pas terminée
- Partiellement reçue, mais l'Entrée en stock n'est pas terminée
- Partiellement reçue et l'Entrée en stock terminée
- Partiellement terminée

|                      | View Settings Dialog                   |        | <                                                          | Filter By: Status                                                                          |
|----------------------|----------------------------------------|--------|------------------------------------------------------------|--------------------------------------------------------------------------------------------|
| Options<br>de filtre | PO<br>ASN<br>Vendor ID                 | 5      | Search Select Select Oper Rece                             | ct All<br>n<br>eived, Putaway Not Completed                                                |
| aison                | Vendor Name<br>Status<br>Delivery Date |        | <ul> <li>Partia</li> <li>Partia</li> <li>Partia</li> </ul> | ally Received, Putaway Not Completed<br>ally Received, Putaway Completed<br>ally Completed |
| stock                |                                        |        |                                                            | Ok                                                                                         |
|                      | OK                                     | Cancel |                                                            |                                                                                            |

Q

OK Cancel

### SAP Fiori<sup>®</sup> Simple Logistics : Créer une nouvelle Livraison entrante

Il est possible de créer manuellement une Livraison entrante, si celle-ci n'est pas dans Simple Logistics. L'utilisateur doit se trouver sur la page Détails de réception.

Pour créer une Livraison entrante (LE), l'utilisateur doit disposer d'un bon de commande SAP valide.

1. Entrez tous les champs d'en-tête de livraisons entrantes \* requis et cliquez sur Next

2. Entrez la quantité à recevoir dans les articles de livraisons entrantes, puis cliquez sur Create

|           | <    | Science.<br>Applied to Life. | Receivir      | ng 🗸        |        | q    |
|-----------|------|------------------------------|---------------|-------------|--------|------|
|           |      | Receiving (56)               | ž∃ Receiving  | Details     |        | Ē# ( |
| Search I  | IBD  |                              | Q             |             |        |      |
|           |      |                              | ^             |             |        |      |
| IBE       |      |                              | Inbound Deliv | ery Header  |        |      |
| PO:       |      | *Bill of Lading:             |               |             |        |      |
| Ven       |      | *Means of Transport:         |               | $\sim$      |        | - 11 |
| Star      | 1    | *Neans of Transport ID:      |               |             |        | - 11 |
| _         |      | *Purchase Order:             |               |             |        | - 11 |
| IBC       |      | *Delivery Date:              | 06/16/2020    |             |        | - 11 |
| PO:       |      | *External ID:                |               |             |        |      |
| ASN       |      |                              |               |             | _      | ~    |
| Ven       |      |                              |               |             | Cancel | Next |
| Status: ( | Open |                              |               | or oottingo |        |      |
|           | 100  | 2254.06                      |               |             |        |      |
| IBD: 0    | 192. | 323180                       |               |             |        |      |
| PO: 720   | 2289 | 656                          | ×             |             |        |      |
|           |      |                              | L V           |             |        |      |

| 2          | < 3M             | Science.<br>Applied to Life. | Receiving 🗸          |      |              |          | Q     |
|------------|------------------|------------------------------|----------------------|------|--------------|----------|-------|
|            | Recei            | ving (56)                    | E Receiving Detai    | ls   |              |          | 0 🛍   |
| Sear       | rch IBD          |                              | 2                    |      |              |          |       |
| IBC        | < Back           |                              | Inbound Delivery I   | tems |              |          |       |
| PO:<br>ASN | Product          | Description                  | Open Qty             |      | Expected Oty |          | E     |
| Ven        | 7000130718       | EUROPEAN BLADE<br>14-12A 7A  | 0                    | EA   | 2            | EA       | 4     |
| Jiai       |                  |                              |                      |      |              |          | -I    |
| IBC        |                  |                              |                      |      |              |          | ~     |
| PO:<br>ASN |                  |                              |                      |      |              | Cancel C | reate |
| Vend       | dor: PV2003 - 3M | TORONTO DC                   | Check the filter set |      |              |          |       |
| Stat       | us: Open         |                              |                      |      |              |          |       |
|            |                  | + 1                          | 7                    |      |              |          |       |

\*Remarque : La création manuelle de la Livraison entrante ne crée pas le numéro de lot, si nécessaire.

**3**M

### SAP Fiori<sup>®</sup> Simple Logistics : Traiter la Livraison entrante/réception

Sélectionnez la Livraison entrante à traiter pour passer à la page de Détails de réception.

| 8 < a 💁                                 |
|-----------------------------------------|
| Receiving (75) 5E                       |
| Search IBD 2 Q                          |
| IBD: 192267231                          |
| PO:                                     |
| ASN:                                    |
| Vendor: PV4049 - 3M ZWUNDRECHT          |
| Status: Received, Putaway Not Completed |
|                                         |
| IBD: 192295031                          |
| PO:                                     |
| ASN:                                    |
| Vendor: PV4049 - 3M ZWUNDRECHT          |
| Status: Received, Putaway Not Completed |
|                                         |
| IBD: 193586531                          |
| PO:                                     |
| ASN:                                    |
| Vendor: PV4049 - 3M ZWUNDRECHT          |
| Status: Received, Putaway Not Completed |
|                                         |
| IBD: 193664305                          |
| PO:                                     |

- ASN: Vendor: PV4049 - 3M ZWUNDRECHT Status: Received. Putaway Not Completed
- IBD: 193919269

PO

|                     |                     |            |                  |              |                  |       | incontraining both |                             | •                   |   |              |                     |   |      |
|---------------------|---------------------|------------|------------------|--------------|------------------|-------|--------------------|-----------------------------|---------------------|---|--------------|---------------------|---|------|
| IBD: 011<br>PO: 450 | 80012385<br>0003537 |            | ASN: E<br>Vendor | XT<br>100003 | 3- ADDRESSH CHAN | ge in |                    | Status: Ope<br>Delivery Dat | n<br>te: 02/14/2017 |   |              |                     |   |      |
| Status              | QA Hold             | Product    | Line             | WT           | Expected Qty     |       | Received Qty       |                             | Batch               |   | Vendor Batch | Safekeeping Number. |   | Pack |
|                     |                     | 7000002155 | 10               |              | 1.000            | EA    | 1.000              | EA                          | 0000008663 🗗        | + |              |                     | Ð | Pack |

- 1. Lors de la création manuelle d'une nouvelle Livraison entrante, la page de Détails de réception s'affichera.
- Le champ de quantité reçue sera grisé comme elle a été entrée précédemment.
- 2. Lors de la sélection d'une Livraison entrante dans la liste disponible, la page de Détails de réception s'affichera.
- La quantité reçue sera par défaut la même que la quantité attendue qui peut être mise à jour.

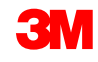

### SAP Fiori<sup>®</sup> Simple Logistics : Modifier la quantité reçue

 $\equiv$ 

Si l'utilisateur doit modifier la quantité reçue, tapez la bonne quantité et cliquez sur Entrée.

Suivez votre processus actuel pour apporter des modifications de quantité au reçu.

- L'utilisateur peut modifier la quantité reçue et cliquer sur Entrée
- Une fenêtre de confirmation s'affichera
- Si le changement est autorisé, la quantité sera mise à jour
- \*Remarque : Si l'utilisateur ne parvient pas à mettre à jour la quantité, un message s'affichera.

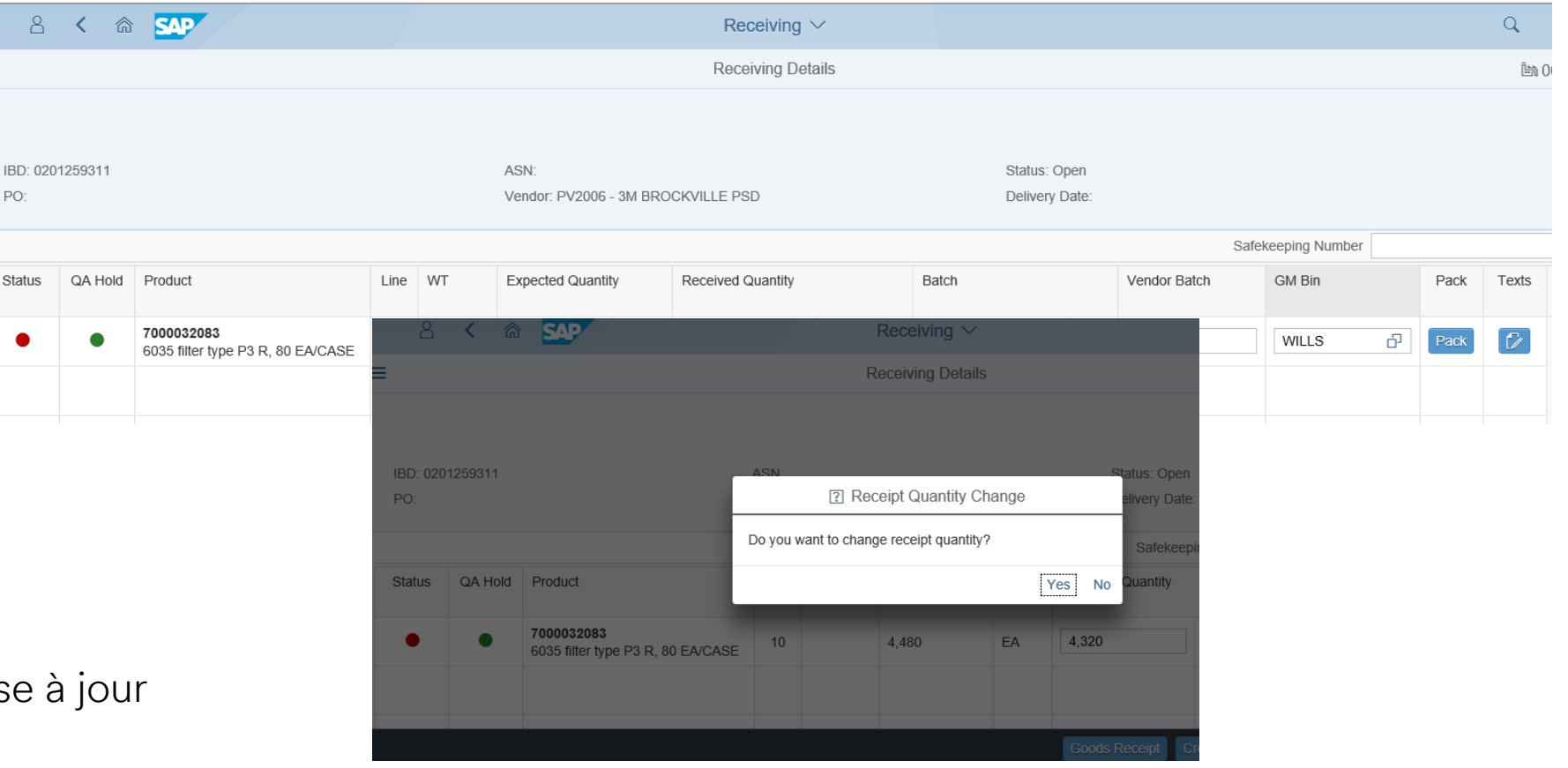

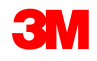

### **SAP Fiori® Simple Logistics : État**

Pour afficher l'état d'une Livraison entrante et l'indicateur de maintien de l'assurance de la qualité.

- Un cercle **vert** indique qu'aucune erreur n'existe.
- Un cercle rouge indique que les erreurs existantes doivent être résolues (telles qu'un lot manquant ou une date de péremption).
  - Cliquez sur le cercle rouge pour voir le message.
  - Un cercle rouge pour maintien de l'assurance de la qualité, la ligne de commande est en attente pour une raison quelconque.

| 8               | 3 <                     | a <b>sa</b>                          |    |                                          |               |          |          |            | Receiving $\sim$                 |               |           |             |              |        |           |           |       | Q            |
|-----------------|-------------------------|--------------------------------------|----|------------------------------------------|---------------|----------|----------|------------|----------------------------------|---------------|-----------|-------------|--------------|--------|-----------|-----------|-------|--------------|
| ≡               |                         |                                      |    |                                          |               |          |          |            | Receiving Detail                 | S             |           |             |              |        |           |           |       | ĺ <i>b</i> h |
| IBD: (<br>PO: 4 | 1192577000<br>802979655 |                                      |    | ASN: ROCKET SCIE<br>Vendor: 1608140 - Ki | ENCE<br>EYSER | AND MACK | AY       |            | Status: Open<br>Delivery Date: 0 | 3/13/2018     |           |             |              |        |           |           |       |              |
|                 |                         |                                      |    |                                          |               |          |          |            |                                  |               |           |             |              |        | Safekeepi | ng Number |       |              |
| Status          | a QA Ho                 | d Product                            |    |                                          | Line          | WT       | Expected | Quantity   | Received Quantity                |               | Batch     |             | Vendor Batch | GM Bin |           | Pack      | Texts |              |
| •               | •                       | 1100002976<br>RM55438 REGALITE R7100 |    |                                          | 10            |          | 1        | KG         | 1                                | KG            |           | 7           |              | 002-SK | P-RET 🗗   | Pack      | Ø     |              |
|                 |                         |                                      |    |                                          |               |          |          |            |                                  | () Error      | ·         |             |              |        |           |           |       |              |
|                 |                         |                                      |    |                                          |               |          |          | - Product  | 1100002976 su                    | bject to batc | h managem | ent require | ement        |        |           |           |       |              |
| Da              | ns c                    | et exemple                           | e, |                                          |               |          |          | - Enter sh | elf life expiration              | n or best-bei | fore date |             |              |        |           |           |       |              |
| un              | e er                    | reur existe.                         | -  |                                          |               |          |          |            |                                  |               |           |             | Close        |        |           |           |       |              |
|                 |                         |                                      |    |                                          |               |          |          |            |                                  |               |           |             |              |        |           |           |       |              |

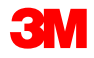

# SAP Fiori<sup>®</sup> Simple Logistics : Entrez les informations de lot manquantes

- Lorsque le matériau est géré par lots, des informations sur le lot sont requises.
- Lorsque les données du lot ont été envoyées sur la Livraison entrante, elles apparaissent dans le champ du lot.
- Lorsque le matériau est géré par lot et que le champ est vide, l'utilisateur peut avoir besoin d'entrer le lot manuellement.

| -                     | × 00    |                                      |                       |            |                   |    | receiving -                          |       |       |   |              |                  |             |       | ~    |
|-----------------------|---------|--------------------------------------|-----------------------|------------|-------------------|----|--------------------------------------|-------|-------|---|--------------|------------------|-------------|-------|------|
|                       |         |                                      |                       |            |                   |    | Receiving Details                    |       |       |   |              |                  |             |       | len. |
| IBD: 019)<br>PO: 4802 | 2577000 | ASN: ROCKET<br>Vendo: 100014         | SCIENCE<br>0 - KEYSEF | R AND MACK | (AY               |    | Status: Open<br>Delivery Date: 03/13 | /2018 |       |   |              |                  |             |       |      |
|                       |         |                                      |                       |            |                   |    |                                      |       |       |   |              | Safek            | eping Numbe |       |      |
| Status                | QA Hold | Product                              | Line                  | WT         | Expected Quantity |    | Received Quantity                    |       | Batch |   | Vendor Batch | GM Bin           | Pack        | Texts |      |
| ٠                     | •       | 1100002976<br>RM55438 REGALITE R7100 | 10                    |            | 1                 | KG | 1                                    | KG    |       | ÷ |              | 002-SKIP-RET     | Pack        |       |      |
|                       |         |                                      |                       |            |                   |    |                                      |       |       | Г |              | Create Batch     |             |       |      |
|                       |         |                                      |                       |            |                   |    |                                      |       |       |   | Produ        | zt:              |             |       |      |
|                       |         |                                      |                       |            |                   |    |                                      |       |       |   | 110          | 002978           |             |       |      |
|                       |         |                                      |                       |            |                   |    |                                      |       |       |   | 404          |                  |             |       |      |
|                       |         |                                      |                       |            |                   |    |                                      |       |       |   | Vend         | r Batch:         |             |       |      |
|                       |         |                                      |                       |            |                   |    |                                      |       |       |   | Ratch        |                  |             |       | 1    |
|                       |         |                                      |                       |            |                   |    |                                      |       |       |   | MNG          | 50507            |             |       |      |
|                       |         |                                      |                       |            |                   |    |                                      |       |       |   | Man.         | Date:            |             |       |      |
|                       |         |                                      |                       |            |                   |    |                                      |       |       |   | 05/0         | efore Date:      |             |       | 1    |
|                       |         |                                      |                       |            |                   |    |                                      |       |       |   | MM           | id/yyyy          |             |       |      |
|                       |         |                                      |                       |            |                   |    |                                      |       |       |   |              | Lippit Manager 1 |             |       |      |

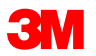

# SAP Fiori<sup>®</sup> Simple Logistics : Entrez les informations sur le lot *(suite)*

En cliquant sur le bouton + - Ajouter, une fenêtre Créer un lot s'affichera et les champs obligatoires sont les suivants : Produit, usine, lot du fournisseur, lot, date de fabrication et date de péremption.

Les champs Produit et Usine sont par défaut à partir de la Livraison entrante.

Tapez le numéro de lot.

Date de fab. est la Date de fabrication. Elle sera par défaut la date d'aujourd'hui. Ce champ peut être mis à jour, si nécessaire. Une fois que vous avez entré les informations de lot requises, cliquez sur **Créer** 

| 8     | 3     | < 命    | SAP                                     |       |          |                   |    | Receiving $\vee$     |        |       |              |                        |                 |                    | ۹            |
|-------|-------|--------|-----------------------------------------|-------|----------|-------------------|----|----------------------|--------|-------|--------------|------------------------|-----------------|--------------------|--------------|
| ≡     |       |        |                                         |       |          |                   |    | Receiving Details    |        |       |              |                        |                 |                    | 0086 iiii    |
|       |       |        |                                         |       |          |                   |    |                      |        |       |              |                        |                 |                    |              |
| 100   |       |        |                                         |       |          |                   |    |                      |        |       |              |                        |                 |                    |              |
| PO: 4 | 80297 | 9655   | ASN: RUGRET SGIE<br>Vendor: 1808140 - K | EYSER | AND MACK | AY                |    | Delivery Date: 03/1: | 3/2018 |       |              |                        |                 |                    |              |
|       |       |        |                                         |       |          |                   |    |                      |        |       |              |                        | Safakaaning Num | har                | -            |
| Statu |       | A Hold | Product                                 | Line  | WT       | Expected Quantity |    | Received Quantity    |        | Batch | Vendor Batch | GM Bin                 | Pac             | c Texts            |              |
|       |       |        |                                         |       |          |                   |    |                      |        |       |              |                        |                 |                    |              |
| •     |       | •      | 110002976<br>RM55436 REGALITE R7100     | 10    |          | 1                 | KG | 1                    | KG     | e (+  |              | 002-SKIP-RET           | Pac             |                    |              |
|       |       |        |                                         |       |          |                   |    |                      |        |       |              |                        | Create Batch    | - 1                |              |
|       |       |        |                                         |       |          |                   |    |                      |        |       |              | Product:<br>1100002978 |                 | - 1                |              |
|       |       |        |                                         |       |          |                   |    |                      |        |       |              | Plant                  |                 |                    |              |
|       |       |        |                                         |       |          |                   |    |                      |        |       |              | 4049                   |                 |                    |              |
|       |       |        |                                         |       |          |                   |    |                      |        |       |              | Vendor Batch:          |                 | - 1                |              |
|       |       |        |                                         |       |          |                   |    |                      |        |       |              | Batch:                 |                 |                    |              |
|       |       |        |                                         |       |          |                   |    |                      |        |       |              | MN250507               |                 | _                  |              |
|       |       |        |                                         |       |          |                   |    |                      |        |       |              | 05/07/2020             |                 |                    |              |
|       |       |        |                                         |       |          |                   |    |                      |        |       |              | Best Before Date:      |                 |                    |              |
|       |       |        |                                         |       |          |                   |    |                      |        |       |              | MM/dd/yyyy             |                 |                    |              |
|       |       |        |                                         |       |          |                   |    |                      |        |       |              |                        |                 |                    |              |
|       |       |        |                                         |       |          |                   |    |                      |        |       |              |                        |                 |                    |              |
|       |       |        |                                         |       |          |                   |    |                      |        |       |              |                        |                 |                    |              |
|       |       |        |                                         |       |          |                   |    |                      |        |       |              | Goods Re               | ceipt Create Co | nfirm Create + Cor | nfirm Reject |

#### Qu'est-ce qu'une icône de boîte double?

Vous pouvez également cliquer sur l'icône de la double boîte pour voir si le lot est déjà créé, mais non affecté au matériau pour une raison quelconque.

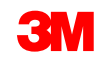

### SAP Fiori<sup>®</sup> Simple Logistics : Entrez les informations sur le lot (suite)

Notez que le lot a été ajouté/mis à jour et que l'état est maintenant vert.

| 8        | < a      | SAP                    |                      |      |          |                   |    | Receiving $\vee$     |       |          |   |              |              |            |       |  |
|----------|----------|------------------------|----------------------|------|----------|-------------------|----|----------------------|-------|----------|---|--------------|--------------|------------|-------|--|
|          |          |                        |                      |      |          |                   |    | Receiving Details    |       |          |   |              |              |            |       |  |
|          |          |                        |                      |      |          |                   |    |                      |       |          |   |              |              |            |       |  |
|          |          |                        |                      |      |          |                   |    |                      |       |          |   |              |              |            |       |  |
| IBD: 019 | 92577000 |                        | ASN: ROCKET SCIEN    | NCE  |          |                   |    | Status: Open         |       |          |   |              |              |            |       |  |
| PO: 480  | 2979655  |                        | Vendor: 1606140 - KE | YSER | AND MACK | ίΑΥ               |    | Delivery Date: 03/13 | /2018 |          |   |              |              |            |       |  |
|          |          |                        |                      |      |          |                   |    |                      |       |          |   |              | Safekee      | ping Numbe | r     |  |
| Status   | QA Hold  | Product                |                      | Line | WT       | Expected Quantity |    | Received Quantity    |       | Batch    | • | Vendor Batch | GM Bin       | Pack       | Texts |  |
|          |          | 110002976              |                      |      |          |                   |    |                      |       |          | _ |              |              |            |       |  |
| •        | •        | RM55438 REGALITE R7100 |                      | 10   |          | 1                 | KG | 1                    | KG    | MN250507 | + |              | 002-SKIP-RET | Pack       |       |  |
|          |          |                        |                      |      |          |                   |    |                      |       |          |   |              |              |            |       |  |
|          |          |                        |                      |      |          |                   |    |                      |       |          |   |              |              |            |       |  |
|          |          |                        |                      |      |          |                   |    |                      |       |          |   |              |              |            |       |  |
|          |          |                        |                      |      |          |                   |    |                      |       |          |   |              |              |            |       |  |
|          |          |                        |                      |      |          |                   |    |                      |       |          |   |              |              |            |       |  |
|          |          |                        |                      |      |          |                   |    |                      |       |          |   |              |              |            |       |  |
|          |          |                        |                      |      |          |                   |    |                      |       |          |   |              |              |            |       |  |
|          |          |                        |                      |      |          |                   |    |                      |       |          |   |              |              |            |       |  |
|          |          |                        |                      |      |          |                   |    |                      |       |          |   |              |              |            |       |  |
|          |          |                        |                      |      |          |                   |    |                      |       |          |   |              |              |            |       |  |
|          |          |                        |                      |      |          |                   |    |                      |       |          |   |              |              |            |       |  |

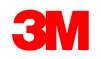

### SAP Fiori<sup>®</sup> Simple Logistics : Traiter la Livraison entrante

Si les champs État et Maintien de l'assurance de la qualité sont verts, l'utilisateur peut traiter la Livraison entrante. Les options disponibles pour traiter la Livraison entrante sont mises en évidence au bas de la page.

| 8                    | < \u00fta        | SAP .                                                 |                  |            |                   |     | Receiving $\sim$  |                                |            |   |        |       |                     |           | đ         |        | _ |                                                                                                    |
|----------------------|------------------|-------------------------------------------------------|------------------|------------|-------------------|-----|-------------------|--------------------------------|------------|---|--------|-------|---------------------|-----------|-----------|--------|---|----------------------------------------------------------------------------------------------------|
| =                    |                  |                                                       |                  |            |                   |     | Receiving Details |                                |            |   |        |       |                     |           | In        | 0041   |   |                                                                                                    |
| 180: 018<br>PO: 4500 | 011755<br>003512 |                                                       | ASN: Y<br>Vendor | 1090033- A | CORESSH CHANGE IN |     |                   | Status: Open<br>Delivery Date: | 12/17/2016 |   |        |       | Safekeeping Numbe   | ec. [     |           |        |   | Toutes les options non valides<br>seront grisées<br>Voici les options possibles :<br><b>Réception des marchandises</b> ,<br><b>Créer</b> , |
| Status               | QA Hold          | Product                                               | Line             | WT         | Expected Qty      |     | Received Qty      |                                | Batch      |   | Vendor | Baich | GM Bin              |           | Pack Te   | 105    |   | Confirmer,                                                                                                    |
| •                    | •                | T00000478<br>1583 COBAN SUF ADH WRP SINKSYD,LS,24R/CS | 10               |            | 2162.000          | ROL | 2160.000          | ROL                            | 26768002N  | 8 |        |       |                     | 8         |           |        |   | <b>Créer + Confirmer</b> ou<br><b>Rejeter</b> : NE PAS UTILISER.<br>Communiquer avec votre<br>planificateur 3M                             |
|                      |                  |                                                       |                  |            |                   |     |                   |                                |            |   |        | Good  | h Receipt Create Co | olen Dode | + Confirm | Report |   |                                                                                                    |

Les sous-traitants sélectionnent seulement le bouton Créer pour terminer le Processus de réception. Si l'utilisateur clique sur Créer + Confirmer et une confirmation n'est pas requise, le système affichera un message indiquant que les tâches d'entrepôt sont déjà confirmées. Cliquer sur OK pour continuer.

\*Remarque : Il sera demandé à l'utilisateur si la quantité de réception doit être modifiée. Sélectionnez Oui pour continuer. N'oubliez pas que si le changement de quantité n'est pas autorisé, le système affichera un message d'erreur indiquant la raison. Contactez votre responsable des ressources 3M si des modifications sont nécessaires et non autorisées.

### SAP Fiori<sup>®</sup> Simple Logistics : Traiter la Livraison entrante *(suite)*

Brèves descriptions pour le traitement d'une Livraison entrante :

Réception des Effectue une réception de marchandises sur les Livraisons entrantes. Safekeeping Number: marchandises GM Bin Pack Texts Effectue une réception de marchandises et crée une Tâche d'entrepôt Créer pour l'entrée en stock - Cela sera utilisé par les sous-traitants. Confirme les tâches d'entrepôt pour l'entrée en stocks en cours Confirmer (grisé – non utilisé par la sous-traitance). Effectue une réception de marchandises et crée, et confirme d'après, Créer + Confirmer les tâches d'entrepôt pour l'entrée en stocks. Pas utilisé. Processus d'exception qui permet le rejet des Livraisons entrantes. Reject (Rejeter) NE PAS UTILISER. Create + Confir

陆 0041

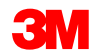

### SAP Fiori<sup>®</sup> Simple Logistics : Traiter la Livraison entrante *(suite)*

Une fois le processus de la Livraison entrante terminé, un message de Réussite s'affichera, cliquez sur OK et l'utilisateur sera redirigé vers la liste principale des Livraisons entrantes.

|                                                    | Vendor.   | Delivery Da<br>Safekeeping N | te:<br>umber               |    |           |                                     |        |                |     |                   |
|----------------------------------------------------|-----------|------------------------------|----------------------------|----|-----------|-------------------------------------|--------|----------------|-----|-------------------|
| roduct<br>000014339<br>SSY SLIC CLOSI<br>ICH2 x 19 | ✓ Success |                              | Received Quantity<br>3.000 | EA | :<br>for: | Status: Completed<br>Delivery Date: |        |                |     | ate:              |
|                                                    |           | ОК                           |                            |    |           | Safekeeping Number                  |        |                |     |                   |
|                                                    |           |                              |                            |    |           | Line                                | WT     | Expected Quant | ity | Received Quantity |
|                                                    |           |                              |                            |    |           | 10                                  | 605911 | 3.000          | EA  | 3.000             |
|                                                    |           |                              |                            |    |           | 8                                   |        | 7              |     | 1                 |

Un message s'affichera en cas d'erreur et comment résoudre le problème.

\*Remarque : L'état affiche Terminé et le champ Tâche d'entrepôt est maintenant généré sur la page Détails de réception.

### Identifier les erreurs de file d'attente

### SAP Fiori<sup>®</sup> Simple Logistics : Identifier les erreurs de file d'attente

Sur la **Page d'accueil**, il y a une vignette pour **Identifier les erreurs de file d'attente**. Le numéro affiché sur la vignette permet à l'utilisateur de savoir qu'il y a des erreurs de file d'attente actuelles enregistrées dans le système de votre entrepôt. Dans cet exemple (16).

Dans ce module, l'utilisateur apprendra :

- Comment filtrer les rapports d'erreurs de file d'attente
- Comment afficher/identifier les erreurs de file d'attente
- Comment retraiter les erreurs de file d'attente

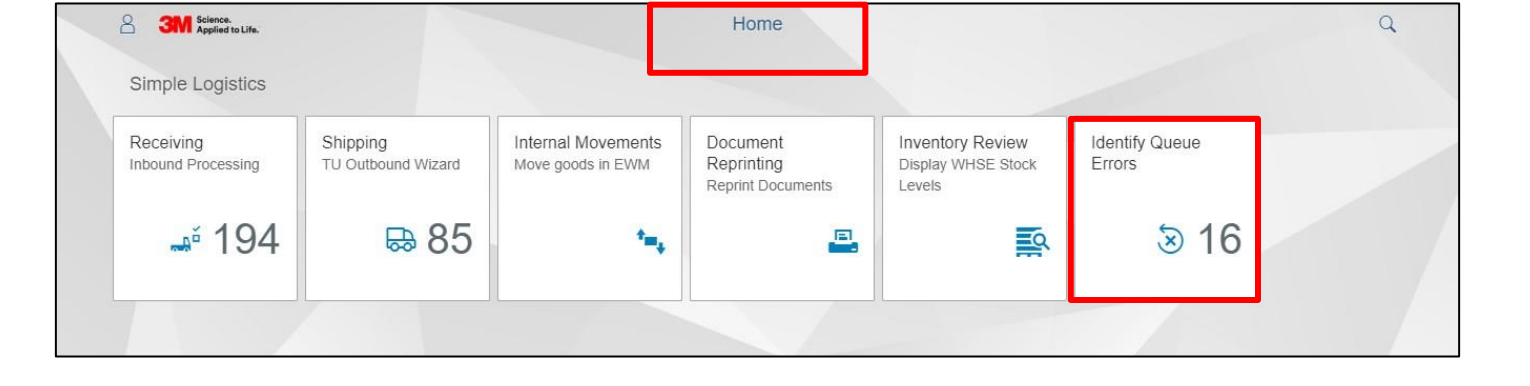

Cliquez sur Identifier les erreurs de file d'attente.

**Remarque** : Les erreurs de file d'attente empêchent les transactions suivantes d'être traitées jusqu'à ce que l'erreur soit résolue.

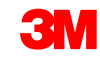

### Rapport d'erreur de file d'attente : Filtres

- 1. Affichages du rapport d'erreurs de file d'attente
- 2. Entrez le numéro de livraison entrante ou de livraison sortante
- 3. Cliquez sur Go
- 4. Les résultats seront affichés pour la livraison qui a été saisie

|                        |                                        |             | 1                                        |            |  |  |  |  |  |
|------------------------|----------------------------------------|-------------|------------------------------------------|------------|--|--|--|--|--|
| 2                      | 2 Queue Error Report                   |             |                                          |            |  |  |  |  |  |
| Delivery:              | Created On:                            |             |                                          | 3          |  |  |  |  |  |
|                        | dd.MM.yyyy - dd.MM.yyyy                | (ini)       |                                          | Go         |  |  |  |  |  |
| Shipping (9) Receiving | (7) Goods Movement (0)                 |             |                                          |            |  |  |  |  |  |
| Status Delivery        | Description                            | Queue State | Message Text                             | Created On |  |  |  |  |  |
|                        | Create Invoice for Transportation Unit | RUNNING     |                                          | 20.05.2019 |  |  |  |  |  |
|                        | Create Invoice for Transportation Unit | RETRY       | Command to tRFC/qRFC: Execute LUW again. | 20.05.2019 |  |  |  |  |  |

### Rapport d'erreur de file d'attente : Filtres (suite)

- 5. Entrez une date ou une plage de dates dans le champ Créé le pour limiter le nombre d'erreurs affichées
- 6. Cliquez sur Go
- 7. Les résultats seront affichés pour la date de création entrée

|   |            |            | 5                                      | Queu        | e Error Report                           |            |
|---|------------|------------|----------------------------------------|-------------|------------------------------------------|------------|
|   | Delivery:  |            | Created On:                            |             |                                          | 6          |
|   |            |            | dd.MM.yyyy - dd.MM.yyyy                | :::         |                                          | Go         |
|   |            |            |                                        |             |                                          |            |
| S | hipping (9 | ) Receivin | g (7) Goods Movement (0)               |             |                                          |            |
| - |            | -          |                                        |             |                                          |            |
|   | Status     | Delivery   | Description                            | Queue State | Message Text                             | Created On |
|   | •          |            | Create Invoice for Transportation Unit | RUNNING     |                                          | 20.05.2019 |
|   | •          |            | Create Invoice for Transportation Unit | RETRY       | Command to tRFC/qRFC: Execute LUW again. | 20.05.2019 |

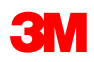

### Rapport d'erreur de file d'attente : Onglets

Sous les champs de recherche Livraison et Créé le se trouvent des onglets qui séparent les résultats en erreurs de file d'attente Expédition, Réception ou Mouvement des marchandises.

Cliquez sur l'onglet Réception pour afficher les erreurs de file d'attente associées aux Livraisons entrantes manquantes.

|   | Queue Error Report |              |                                             |             |                                                    |            |  |  |  |  |  |
|---|--------------------|--------------|---------------------------------------------|-------------|----------------------------------------------------|------------|--|--|--|--|--|
|   | Delivery           |              | Created On:<br>dd.MM.yyyy - dd.MM.yyyy      |             | Go                                                 |            |  |  |  |  |  |
| s | hipping (§         | 9) Receiving | (7) Goods Movement (0)                      | Queue State | Message Text                                       | Created On |  |  |  |  |  |
|   | Status             |              | Description                                 |             |                                                    |            |  |  |  |  |  |
|   | -                  | 200325063    | Create Inbound Delivery Notif (from ERP)    | SYSFAIL     | EWM delivery for 0200325063 from SAPERP1 was found | 04.06.2019 |  |  |  |  |  |
|   | •                  | 200325062    | Create Inbound Delivery Notif (from ERP)    | SYSFAIL     | EWM delivery for 0200325062 from SAPERP1 was found | 04.06.2019 |  |  |  |  |  |
|   | •                  | 18042860     | Confirm WT for Inbound Delivery             | RETRY       | Command to tRFC/qRFC: Execute LUW again.           | 27.05.2019 |  |  |  |  |  |
|   | •                  | 200352343    | Create Inbound Delivery Notif (from ERP)    | RETRY       | Command to tRFC/qRFC: Execute LUW again.           | 23.05.2019 |  |  |  |  |  |
|   | •                  | 17981429     | Post Goods Movement for Inbound<br>Delivery | RUNNING     |                                                    | 21.05.2019 |  |  |  |  |  |
|   | •                  | 17009830     | Post Goods Movement for Inbound<br>Delivery | READY       |                                                    | 19.03.2019 |  |  |  |  |  |
|   | ٠                  | 16630692     | Post Goods Movement for Inbound<br>Delivery | READY       |                                                    | 25.02.2019 |  |  |  |  |  |

# SAP Fiori<sup>®</sup> Simple Logistics : Identifier les erreurs de file d'attente (suite)

De nombreuses erreurs sont causées par des problèmes de synchronisation. Ces erreurs peuvent être résolues par :

- 1. Un clic dans la case à côté d'État et une coche apparaît.
- 2. Un clic sur **Retraiter**.

Un cercle noir dans l'État indique qu'il y a des erreurs dans le rapport. L'utilisateur peut **Retraiter** et ceci efface généralement les erreurs.

|             |              |                                             |             | 1                                                  |            |
|-------------|--------------|---------------------------------------------|-------------|----------------------------------------------------|------------|
| Delivery:   |              | Created On:                                 |             |                                                    | _          |
|             |              | dd.MM.yyyy - dd.MM.yyyy                     | <b></b>     |                                                    | Go         |
|             |              |                                             |             |                                                    |            |
| Shipping (9 | 9) Receiving | (7) Goods Movement (0)                      |             |                                                    |            |
| Status      | Delivery     | Description                                 | Queue State | Message Text                                       | Created On |
|             | Donitory     | Decemption                                  | auto o tato | incode in the                                      | oroated on |
|             | 200325063    | Create Inbound Delivery Notif (from ERP)    | SYSFAIL     | EWM delivery for 0200325063 from SAPERP1 was found | 04.06.2019 |
| 1 •         | 200325062    | Create Inbound Delivery Notif (from ERP)    | SYSFAIL     | EWM delivery for 0200325062 from SAPERP1 was found | 04.06.2019 |
| 1           | 18042860     | Confirm WT for Inbound Delivery             | RETRY       | Command to tRFC/qRFC: Execute LUW again.           | 27.05.2019 |
| 1           | 200352343    | Create Inbound Delivery Notif (from ERP)    | RETRY       | Command to tRFC/qRFC: Execute LUW again.           | 23.05.2019 |
| <u> </u>    | 17981429     | Post Goods Movement for Inbound<br>Delivery | RUNNING     |                                                    | 21.05.2019 |
|             | 17009830     | Post Goods Movement for Inbound<br>Delivery | READY       |                                                    | 19.03.2019 |
| •           | 16630692     | Post Goods Movement for Inbound<br>Delivery | READY       |                                                    | 25.02.2019 |
|             |              |                                             |             |                                                    |            |
|             |              |                                             |             |                                                    |            |
|             |              |                                             |             |                                                    |            |
|             |              |                                             |             |                                                    |            |
|             |              |                                             |             |                                                    |            |
|             |              |                                             |             |                                                    | 0          |
|             |              |                                             |             |                                                    | 2          |
|             |              |                                             |             |                                                    |            |
|             |              |                                             |             |                                                    | Reproc     |

\*Remarque : Si l'état est Noir ou Vert, l'erreur de file d'attente peut avoir été récemment résolue par un retraitement manuel ou par une exécution de travail en arrière-plan. L'état de file d'attente de « PRÊT » signifie que l'erreur a été résolue et que ces erreurs doivent disparaître la prochaine fois que le rapport est exécuté.

### SAP Fiori<sup>®</sup> Simple Logistics : Identifier les erreurs de file d'attente *(suite)*

3. Lorsque le Retraitement réussit, ce message s'affiche.

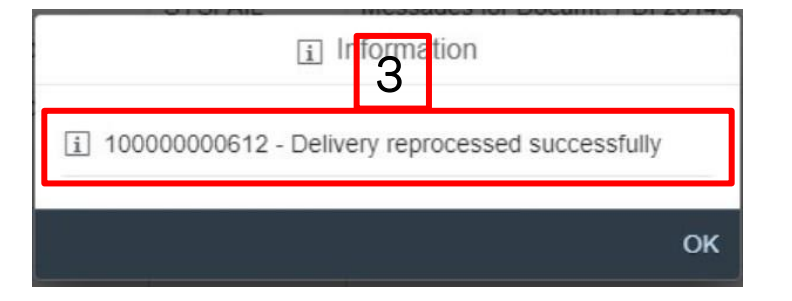

Lorsque le Retraitement échoue, ce message s'affiche.

| Delivery (from FWM)                                                                                                    |    |
|----------------------------------------------------------------------------------------------------|----|
| 180012382 - Function module does not exist or exception raised for queue<br>DLWSDE1CLNT3010180012382<br>180013268 - Function module does not exist or exception raised for queue<br>DLWSDE1CLNT3010180013268 |    |
|                                                                                                    | ОК |

### Mouvements internes

### Mouvements internes de SAP Fiori<sup>®</sup> Simple Logistics – Déplacer les marchandises vers la gestion étendue de l'entrepôt (GEE)

Sur la **Page d'accueil**, il y a une vignette pour **Déplacer les marchandises vers la gestion étendue** de l'entrepôt.

Dans ce module, l'utilisateur apprendra comment :

- Effectuer des mouvements internes
- Déplacer le produit vers le stock chez le fournisseur permet à l'utilisateur de consommer le matériel d'entrée pour le processus de sous-traitance
- Déplacer les matériaux d'un bac à l'autre
  - Par Unité de manutention (UM)
  - Par Produit
- Modifier le type de stock de produits
  - Qualité
  - Bloqué
  - Disponible

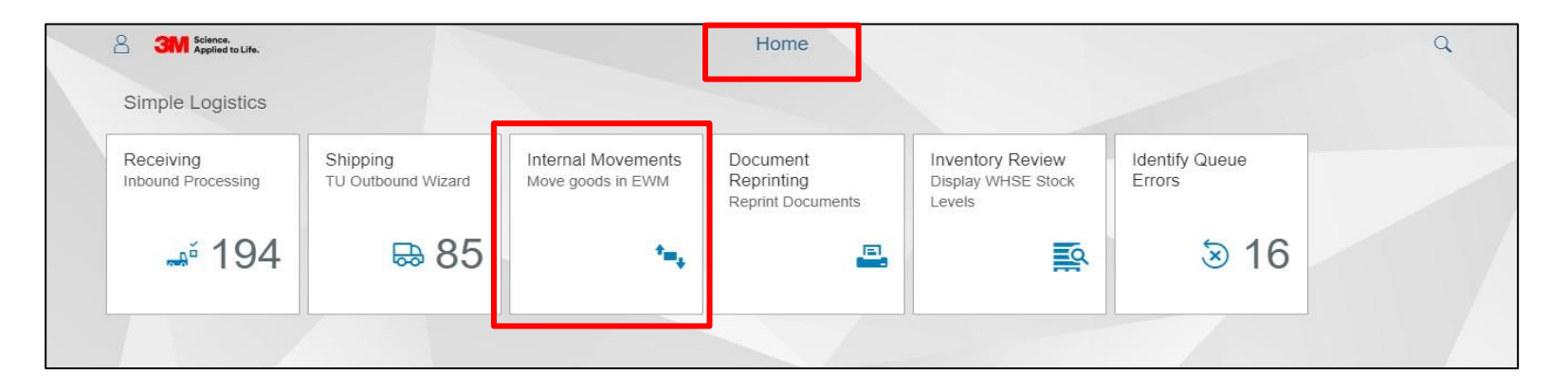

Cliquez sur Mouvements internes – Déplacer les marchandises vers la gestion étendue de l'entrepôt

### SAP Fiori<sup>®</sup> Simple Logistics : Mouvements internes – Déplacer les marchandises vers la gestion étendue de l'entrepôt (GEE)

Utilisez les Mouvements internes pour créer et confirmer une Tâche d'entrepôt (TE). L'action la plus courante pour la Sous-traitance consiste à déplacer le matériel vers le **Stock chez le Fournisseur**.

La sous-traitance peut utiliser les Mouvements internes et le Stock chez le Fournisseur.

 C'est le déplacement du bac de réception du Soustraitant au stock chez le fournisseur (le stock chez le fournisseur est comme l'atelier du sous-client). Cette transaction doit avoir lieu, car l'inventaire doit être dans l'atelier (stock chez le fournisseur) pour être consommé.

Changer de propriétaire

 est utilisé pour changer la propriété de l'inventaire de Consigner à Posséder par 3M. Ceci est rarement utilisé, voire jamais.

| Internal Movements |     |                 |           |  |  |  |  |  |
|--------------------|-----|-----------------|-----------|--|--|--|--|--|
| From               |     | То              |           |  |  |  |  |  |
| *Product:          |     | Movement:       |           |  |  |  |  |  |
| Search for Product | 6   | ◯ Internal Move |           |  |  |  |  |  |
| HU:                |     | *Vendor:        |           |  |  |  |  |  |
| Search for HU      |     |                 | Ð         |  |  |  |  |  |
| *Bin:              |     |                 |           |  |  |  |  |  |
|                    | 2 » |                 |           |  |  |  |  |  |
| Avail. Qty:        |     |                 |           |  |  |  |  |  |
|                    |     |                 |           |  |  |  |  |  |
| Qty:               |     |                 |           |  |  |  |  |  |
|                    | ✓   |                 |           |  |  |  |  |  |
| Batch:             |     |                 |           |  |  |  |  |  |
|                    |     |                 |           |  |  |  |  |  |
| *Stock Type:       |     |                 |           |  |  |  |  |  |
|                    |     |                 | Clear Sub |  |  |  |  |  |

### Mouvements internes de SAP Fiori<sup>®</sup> Simple Logistics – Déplacer les marchandises vers la gestion étendue de l'entrepôt (GEE) *(suite)*

À partir de est l'état actuel, où vous identifiez le matériau qui doit être déplacé ou changé.

Rechercher par **\*Produit** ou par **Unité de manutention** (UM). Cela remplit les données associées et élimine les problèmes liés aux informations manquantes nécessaires au système pour effectuer le mouvement.

\*La sous-traitance effectuera une recherche par produit

Lorsque vous effectuez une recherche par produit, entrez le numéro d'identification du produit, puis cliquez sur l'icône de recherche. Il tirera tout l'inventaire pour ce produit par Unité de manutention (UM). Sélectionnez celui que vous souhaitez déplacer.

| From               |        |
|--------------------|--------|
| *Product:          |        |
| Search for Product | ත      |
| HU:                |        |
| Search for HU      | ₽ »    |
| *Bin:              |        |
|                    | 67 📎   |
| Avail. Qty:        |        |
|                    |        |
| *Qty:              |        |
|                    | $\sim$ |

Lors de la recherche par Unité de manutention (UM), vous devez d'abord sélectionner l'icône de recherche, et cela fera apparaître une fenêtre contextuelle où vous entrez dans l'Unité de manutention (UM). Après avoir tapé l'Unité de manutention (UM), cliquez sur l'icône de recherche pour trouver cette Unité de manutention (UM) spécifique. Cliquez sur l'Unité de manutention (UM) pour extraire les données.

### Mouvements internes de SAP Fiori<sup>®</sup> Simple Logistics – Déplacer les marchandises vers la gestion étendue de l'entrepôt (GEE) Exemple

Voici un exemple de Déplacement interne d'un bac. Nous déplaçons 4 ROL de **produits 700000308** de **Bac EXPÉDIER** à **Bac GR-ZONE**.

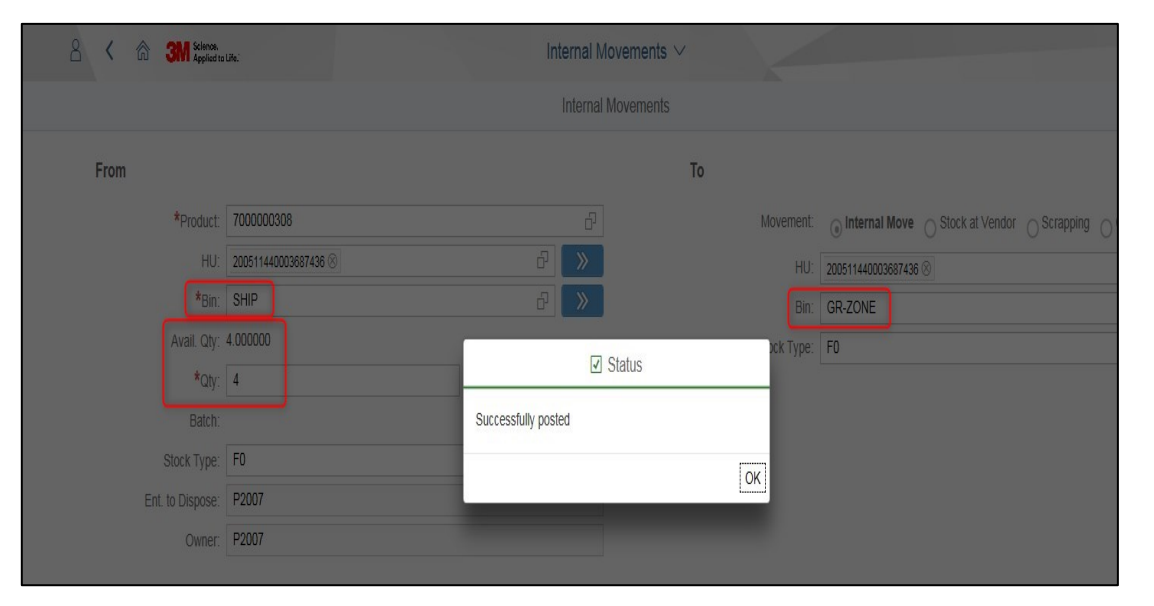

**Remarque** : Lors de l'exécution d'un mouvement de bac à bac avec une Unité de manutention (UM), la quantité de l'Unité de manutention (UM) entière se déplace quelle que soit la valeur entrée dans le champ **Qté** du côté **À partir de.**  Voici un exemple de déplacement d'inventaire vers Stock à Fournisseur. C'est le plus courant pour les sous-traitants.

| 8 < a 💁            | Internal Movements $\checkmark$       | Q        |
|--------------------|---------------------------------------|----------|
|                    | Internal Movements                    | 鼬 0040   |
| From               | То                                    | ^        |
| *Product:          | Movement:                             | ✓ Status |
| 7100021248         | O Internal Move (     Successfully po | isted    |
| HU:                | *Vendor:                              |          |
| *Bin:              | 1509999                               | OK       |
| FINR               | ₽ »                                   |          |
| Avail. Qty:        |                                       |          |
| 15 EA              |                                       |          |
| 0                  | EA ~                                  |          |
| Batch:             |                                       |          |
|                    |                                       |          |
| *Stock Type:<br>F0 | ۳                                     |          |
| Ent. to Dispose:   |                                       |          |
| P2006              |                                       |          |

**Remarque** : Par défaut, le fournisseur utilise un Numéro d'identification du fournisseur lorsque l'option Stock chez le Fournisseur est sélectionnée. Cliquez sur Soumettre pour mettre à jour l'inventaire en Stock chez le Fournisseur.

### Revue de l'inventaire

### Revue de l'inventaire de SAP Fiori<sup>®</sup> Simple Logistics – Affichage du stock de l'entrepôt

Sur la page d'accueil, il y a une vignette pour la **Revue de l'inventaire – Affichage du stock de l'entrepôt.** 

Dans ce module, l'utilisateur apprendra :

• Le processus d'examen de l'inventaire pour tous les stocks à l'emplacement

| 8 <b>SAP</b>                    |                                | [                                       | Home                                        |                                       |                          | Q      |
|---------------------------------|--------------------------------|-----------------------------------------|---------------------------------------------|---------------------------------------|--------------------------|--------|
| Simple Logistics                |                                |                                         |                                             |                                       |                          |        |
| Receiving<br>Inbound Processing | Shipping<br>TU Outbound Wizard | Internal Movements<br>Move goods in EWM | Document<br>Reprinting<br>Reprint Documents | Inventory Review<br>Display WHSE Stoc | Identify Queue<br>Errors |        |
| <b>"</b> ĕ 308                  |                                | * <b>-</b> *                            |                                             |                                       | Error                    |        |
|                                 |                                |                                         |                                             |                                       |                          | И.<br> |

Cliquer sur Revue de l'inventaire - Affichage du stock de l'entrepôt

### Revue de l'inventaire – Affichage du stock de l'entrepôt (suite)

Pour afficher l'état de l'inventaire, la meilleure pratique consiste à filtrer par un **Produit** spécifique. L'utilisateur peut afficher l'inventaire de tous les produits en entrant un \* dans le filtre du **Produit** et en appuyant sur **Entrée**.

|                         |       | I          | Inventory Review |    |   |
|-------------------------|-------|------------|------------------|----|---|
| Product                 | Batch | Stock Type | Storage Bin      | HU |   |
| Enter Product or Search | 8     | ъ          | Ð                | Ð  | ß |

\*Remarque : Pour affiner la recherche, l'utilisateur peut entrer des données dans chaque champ (Lot, Type de matériel, Bac de stockage et Unité de manutention).

# Revue de l'inventaire – Affichage du stock de l'entrepôt (suite)

Les filtres de la revue de l'inventaire comprennent :

| Produit                   | Rechercher un produit spécifique ou tous les produits            |
|---------------------------|------------------------------------------------------------------|
|                           |                                                                  |
| Lot                       | Rechercher des produits avec des numéros de lot spécifiques      |
|                           |                                                                  |
| Type de matériel          | Rechercher des produits avec un type de stock spécifique         |
|                           |                                                                  |
| Bac de stockage           | Rechercher des produits dans un bac de stockage spécifique       |
|                           |                                                                  |
| Unité de manutention (UM) | Rechercher des produits dans une unité de manutention spécifique |

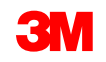

## Revue de l'inventaire – Affichage du stock de l'entrepôt (suite)

| Inve                                                             | entory Review | Product                 | Batch                      | Plant | Vendor |
|------------------------------------------------------------------|---------------|-------------------------|----------------------------|-------|--------|
| Product     Plant     Vendor       Enter Product or Search     □ |               | Enter Product or Search | ð ð                        |       |        |
| Available Physical Stock View Stock at Vendor                    |               | Available Physical      | Stock View Stock at Vendor |       |        |

Aperçu du stock et Stock chez le fournisseur affichent des filtres supplémentaires. Cela peut être utilisé si vous gérez plusieurs emplacements d'usine/fournisseur.

| Usine       | Lorsque les paramètres de l'utilisateur sont correctement configurés, le filtre <b>Usine</b> se remplit. <b>Remarque</b> : Le filtre <b>Usine</b> s'affiche uniquement sous les onglets <b>Aperçu du stock</b> et <b>Stock chez le fournisseur</b> .             |
|-------------|----------------------------------------------------------------------------------------------------|
| Fournisseur | Lorsque les paramètres de l'utilisateur sont correctement configurés, le filtre <b>Fournisseur</b> se remplit. <b>Remarque</b> : Le filtre <b>Fournisseur</b> s'affiche uniquement dans les onglets <b>Aperçu du stock</b> et <b>Stock chez le fournisseur</b> . |

\*Remarque : pour la sous-traitance, ces filtres sont configurés en fonction de l'emplacement de votre fournisseur.

### Expédition

REMARQUE : Cette section ne s'applique pas à la consommation inter-usines -

À confirmer avec votre représentant de 3M

### Expédition de SAP Fiori<sup>®</sup> Simple Logistics – Assistant Sortant de l'unité de transport

Sur la **Page d'accueil**, il y a une vignette pour l'**Expédition – Assistant Sortant de l'unité de transport**. Le nombre affiché sur la vignette est le nombre d'unités de transport actives. Dans cet exemple (317).

Dans ce module, l'utilisateur apprendra :

- Explique le processus d'expédition sortante
- Effectuer le processus d'expédition
- L'expédition vers l'usine 3M/les centres de distribution ne sont pas utilisés

| a sap                           |                                |                                         |                                             | Hom                                   | ne |
|---------------------------------|--------------------------------|-----------------------------------------|---------------------------------------------|---------------------------------------|----|
| Simple Logistics                |                                |                                         |                                             |                                       |    |
| Receiving<br>Inbound Processing | Shipping<br>TU Outbound Wizard | Internal Movements<br>Move goods in EWM | Document<br>Reprinting<br>Reprint Documents | Inventory Review<br>Display WHSE Stoc |    |
| <b>a</b> i 309                  | - 8317                         | 144<br>144                              | =                                           |                                       |    |
|                                 |                                |                                         |                                             |                                       |    |

Cliquez sur Expédition – Assistant Sortant de l'unité de transport

### **Expédition – Rechercher et Créer**

Effectuez une recherche par UT (unité de transport) spécifique ou créez une nouvelle UT

- Shipping ∨ Welcome Search TU Number TU: NEW TEST Carrier: 6000000 Name: KRISKA (LTL) Departure Date: 2017.05.17 Status: Active TU: NEWTEST1111 Carrier: 6000000 Departure Status: A No item selected TU: NICFUTTEST1 Please select an item from master list Carrier: 6500002 Name: MNOP Transportation Ltd Departure Date: 2018.08.02 Status: Active TU: NICOLE TEST TU2 Carrier: 6500123 Name: Stratford Dental Departure Date: 2018.01.09 Status: Active TU: NICOLE TEST 3 Carrier: 6500123 Name: Stratford Dental Departure Date: 2018.01
- 1. Faites défiler ou sélectionnez dans la liste des Unités de transport disponibles sur le côté gauche de l'écran.
- 2. Tapez un numéro d'unité de transport spécifique dans le champ **Rechercher**.
- 3. Pour **créer** une nouvelle unité de transport, cliquez sur le +.

L'Unité de transport comprendra des informations d'expédition :

- Numéro d'identification et nom du transporteur
- Date de départ
- Moyens de transport
- Informations de réservation si nécessaire
- État de l'Unité de transport

\*Remarque : Un utilisateur peut créer et ajouter des Unités de transport à l'avance avant qu'ils ne soient prêts à être expédiés. La liste principale n'affichera que les Unités de transport actives.

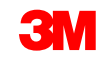

### **Expédition : Créer une nouvelle Unité de transport**

- Pour créer une nouvelle Unité de transport, tous les champs doivent être remplis.
- Sélectionnez le transporteur dans la liste. Cliquez sur l'icône de la liste de recherche et vous verrez la liste des transporteurs disponibles configurés pour votre emplacement. Vous pouvez entrer un nom partiel de transporteur et cliquer sur Rechercher. Appuyez ensuite sur Entrée. Cela réduira la liste.

La date par défaut est la date du jour et le matériel d'emballage est défini par défaut dans le moyen de transport sélectionné.

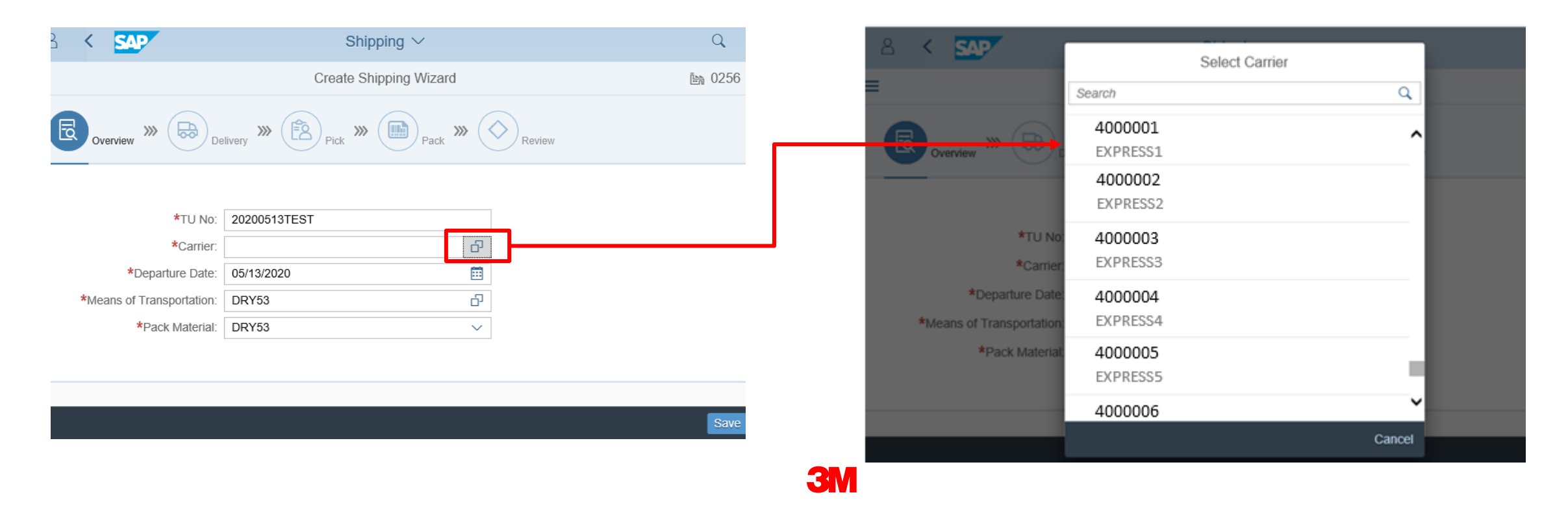

# Expédition : Créer une nouvelle Unité de transport (suite)

Exemple : Sélectionnez le Moyen de transport (MdT) pour le transporteur sélectionné. Le matériel d'emballage est rempli automatiquement lorsque le moyen de transport est sélectionné. Cliquez sur **Sauvegarder**.

| 8 <b>K SAP</b>                                | Coloring X /                     |        | 8 | < SAP                       | Shipping $\sim$                      |        | Q       |
|-----------------------------------------------|----------------------------------|--------|---|-----------------------------|--------------------------------------|--------|---------|
|                                               | Select Mol                       | Q      | = |                             | Create Shipping Wizard               |        | )例 0256 |
| Overview >>>                                  | AIR<br>Airplane                  | ^      | B | Overview >>> Del            | livery >>> (B) Pick >>> (B) Pack >>> | Review |         |
|                                               | AIR-CARGO<br>Air Cargo           |        |   | *TU No:                     | 20200513TEST                         |        |         |
| *TU No:<br>*Carrier:                          | AIR-PARCEL<br>Air Parcel         |        |   | *Carrier:                   | 4000001                              | 5      |         |
| *Departure Date:<br>*Means of Transportation: | AIR_PAR_EX<br>Air Parcel Express |        |   | *Means of Transportation: [ | AIR_PAR_EX                           |        |         |
| *Pack Material:                               | CONT20<br>20' Ocean Box -Dry     |        |   |                             |                                      | -      |         |
|                                               | CONT40<br>40' Ocean Box -Dry     |        |   |                             |                                      |        |         |
|                                               |                                  | Cancel |   |                             |                                      |        | Save    |
|                                               |                                  |        |   |                             |                                      |        |         |

# Expédition : Créer une nouvelle Unité de transport *(suite)*

Lors de la sélection d'un Moyen de transport (MdT) non valide, le champ Matériau d'emballage ne sera pas renseigné. Si cela se produit, entrez à nouveau un Moyen de transport (MdT) valide.

| <b>y</b>                         | Chinning ) (                                   |        |   |
|----------------------------------|------------------------------------------------|--------|---|
|                                  | Select MoT                                     |        |   |
| $\sim$                           |                                                |        |   |
| » 🔂 .                            | 0002<br>Rail                                   | ^      |   |
| *TU No:                          | 0003<br>Airplane                               |        |   |
| *Carrier:                        | 0004<br>Courier, Express, and Delivery Company | -1     |   |
| ransportation:<br>Pack Material: | 0004_NO_VE<br>Courier, Express: No Vehicle     |        |   |
|                                  | 0005<br>Ship                                   |        |   |
|                                  | 0006<br>Car                                    | ~      |   |
|                                  |                                                | Cancel | _ |
|                                  |                                                |        |   |

| 2 < <u>Sap</u>            | Shipping $\checkmark$                |
|---------------------------|--------------------------------------|
| =                         | Create Shipping Wizard               |
| Overview >>> Do           | elivery >>> Pick >>> Pack >>> Review |
|                           |                                      |
| *TU No:                   | 20200513TEST                         |
| *Carrier:                 | 4000556 다                            |
| *Departure Date:          | 05/13/2020                           |
| *Means of Transportation: | 0002 관                               |
| *Pack Material:           | ~                                    |
|                           |                                      |
|                           |                                      |

Exemple : Le train n'est pas un mode de transport valide pour DHL.

### **Expédition : Trier et filtrer la recherche d'Unités de transport**

Vous pouvez également trier et filtrer les Unités de transport. Triez ou filtrez par **Transporteur, État** ou **Date de départ.** 

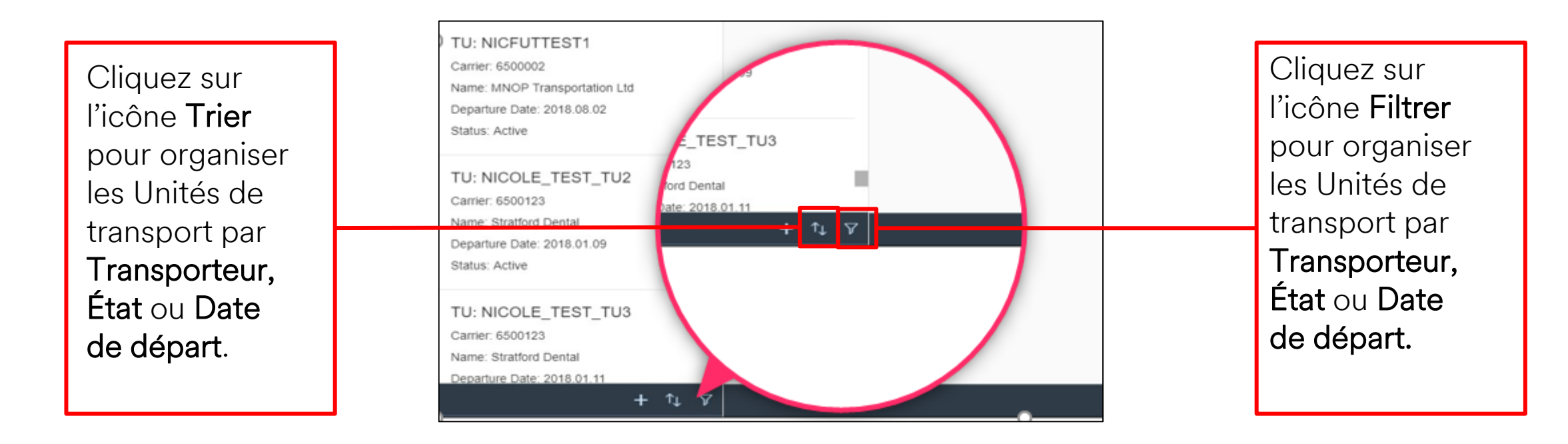

# Expédition : Trier et filtrer la recherche d'Unités de transport *(suite)*

Ce sont les fenêtres contextuelles qui s'affichent après avoir cliqué sur l'icône Filtrer.

Search

Select All

Planned

Invalidated

Active
 Completed

Cet exemple montre les Unités de transport filtrées par **État,** puis **Planifiées** : Affichage des Unités de Filtrer par **État** transport **actives** 

Filter By: Status

Q

OK

| View Settings Dialog |      |  |  |
|----------------------|------|--|--|
| 1↓ <b>V</b>          | C    |  |  |
| Carrier              | <br> |  |  |
| Status               |      |  |  |
| Departure Date       |      |  |  |
|                      |      |  |  |
|                      |      |  |  |
|                      |      |  |  |
|                      |      |  |  |
|                      |      |  |  |

État terminé = L'Unité de transport est une Marchandise émise (expédition remarquée) et aucun changement ne peut être apporté.

État invalidé = L'Unité de transport a été annulée. Par conséquent, il est impossible de créer un envoi avec une Unité de transport non valide.

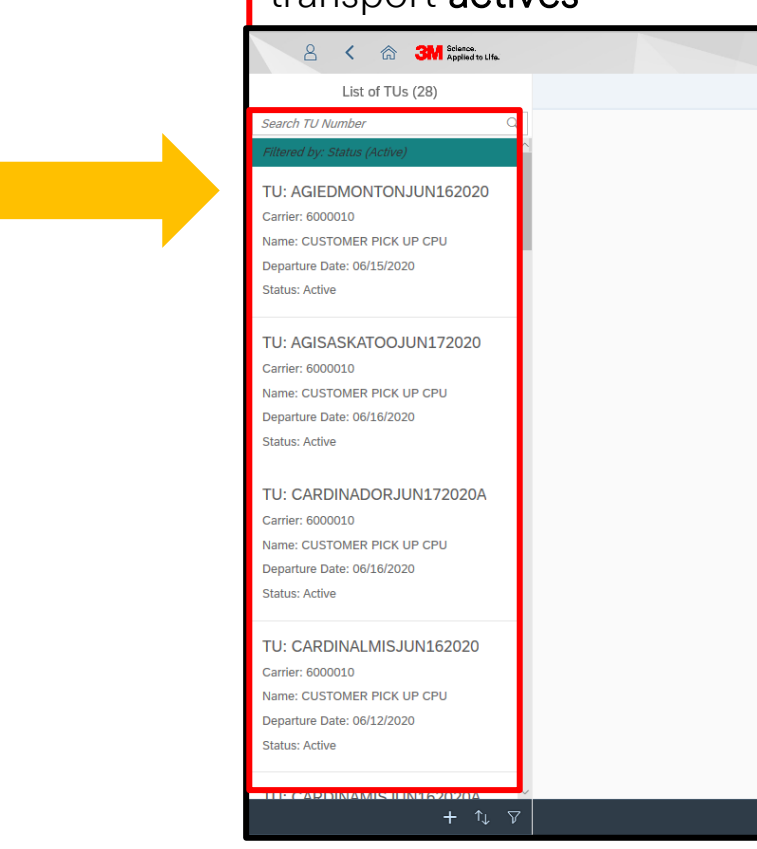

### **Expédition : Sélectionner une Unité de transport**

Pour commencer, sélectionnez une Unité de transport dans la liste des Unités de transport principales :

| 2 < 🏠 💁                                                                                                    | Shipping $\vee$                        | Q      |
|----------------------------------------------------------------------------------------------------|----------------------------------------|--------|
| List of TUs (317)                                                                                                    | Welcome                                | 鼬 0041 |
| Search TU Number Q                                                                                                   |                                        |        |
| TU: NEW TEST<br>Carrier: 6000000<br>Name: KRISKA (LTL)<br>Departure Date: 2017.05.17<br>Status: Active               |                                        |        |
| TU: NEWTEST1111<br>Carrier: 600000<br>Name: KRISKA (LTL)<br>Departure Date: 2017.05.22<br>Status: Active             | No item colocted                       |        |
| TU: NICFUTTEST1<br>Carrier: 6500002<br>Name: MNOP Transportation Ltd<br>Departure Date: 2018.08.02<br>Status: Active | Please select an item from master list |        |
| TU: NICOLE_TEST_TU2<br>Carrier: 6500123<br>Name: Stratford Dental<br>Departure Date: 2018.01.09<br>Status: Active    |                                        |        |
| TU: NICOLE_TEST_TU3<br>Carrier: 6500123<br>Name: Stratford Dental<br>Departure Date: 2018.01.11<br>+ 1, 7            |                                        |        |

### Expédition : Sélectionnez (Suite)

Cet écran s'affiche après avoir sélectionné une Unité de transport.

| 8 < 🕅 👥                                        |                                                                                  | Shipping $\vee$                                                                                                    |                                                                                                    | Q             |
|------------------------------------------------|----------------------------------------------------------------------------------|----------------------------------------------------------------------------------------------------|----------------------------------------------------------------------------------------------------|---------------|
| =                                              |                                                                                  | TU: NICOLE_TEST_TU2                                                                                                    |                                                                                                    | <b>i</b> 0041 |
| Overview >>> (B) Delivery >>> (B) Pick >>> (B) | Pack >>> OReview                                                                 | ,                                                                                                    |                                                                                                    |               |
|                                                | Departure Date:<br>Carrier:                                                      | 2018.01.09 ES<br>Stratford Dental                                                                                              |                                                                                                    |               |
|                                                | Means of Transportation:                                                         | DRY53                                                                                                    |                                                                                                    |               |
|                                                | Pack Material:                                                                   | 53' Trailer                                                                                                    |                                                                                                    |               |
|                                                |                                                                                  |                                                                                                    |                                                                                                    |               |
|                                                | Status:                                                                          | Active                                                                                                    |                                                                                                    |               |
|                                                | Load:                                                                            | Not Started                                                                                                    |                                                                                                    |               |
| R<br>P<br>c<br>e                               | <b>Remarque :</b> l<br>P <b>lanifié</b> . Si l'U<br>comme vous<br>en état Actif. | Le bouton <b>Activer</b> n'est activé qu<br>Jnité de transport n'est pas <b>Planif</b><br>s le voyez ici. Les Unités de transp | e pour les Unité de transport à l'état<br><b>iée</b> , le bouton <b>Activer</b> est désactivé,<br>port de sous-traitance seront toujours | Save Activate |
|                                                |                                                                                  |                                                                                                    |                                                                                                    | Sinc Admin    |

### Expédition : Sélectionnez (Suite)

Toutes les actions nécessaires pour effectuer l'Émission de marchandises sont indiquées par le flux de travail. En fonction de la configuration de votre entrepôt, certaines étapes peuvent ne pas être nécessaires. Les tâches sont affichées ci-dessous.

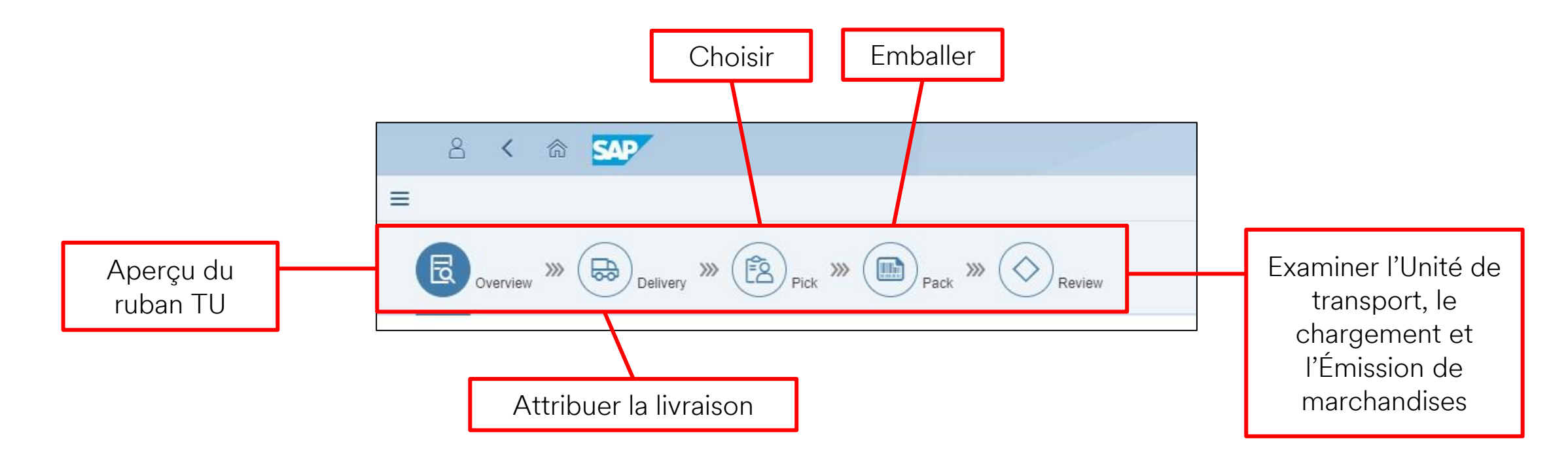

\*Remarque : Pour les Sous-traitants, les tâches Choisir et Emballer seront déjà effectuées pour le processus standard.

### Expédition : Aperçu du ruban TU

Il s'agit de l'écran initial lors de la sélection d'une Unité de transport. L'Unité de transport s'affiche et ne peut pas être modifiée. Seule la date de départ peut être mise à jour et modifiée jusqu'à ce que l'Unité de transport soit en état de chargement terminé. Cliquez sur l'action Livraison pour procéder à l'attribution des livraisons à l'Unité de transport.

| 8          | <       | ል   | SAP                     | Shipping $\checkmark$          | Q             |
|------------|---------|-----|-------------------------|--------------------------------|---------------|
|            |         |     |                         | TU: 20000000615                | ▶ 0040        |
| <b>a</b> , | verview | >>> | Delivery » ([           | Pick » Pack » Review           | ^             |
|            |         |     | Doparturo Dato:         | 10/15/2013                     |               |
|            |         |     | Carrier:                | TEST EXPRESS1                  |               |
|            |         | М   | eans of Transportation: | LTL_AMB                        |               |
|            |         |     | Pack Material:          | Less than Truck Load - Ambient |               |
|            |         |     | Booking Ref. Number:    |                                |               |
|            |         |     |                         |                                |               |
|            |         |     | Status:                 | Active                         |               |
|            |         |     | Load:                   | Not Started                    |               |
|            |         |     | PGI:                    | Not Started                    |               |
|            |         |     |                         |                                |               |
|            |         |     |                         |                                | Save Activate |

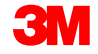

### **Expédition : Attribuer les livraisons à l'Unité de transport**

Pour attribuer les livraisons

- Si nécessaire, utilisez les champs Rechercher pour rechercher et filtrer les livraisons.
- 2. Sélectionnez Livraison.
- 3. Cliquez sur **Sauvegarder**.
- 4. Affichage dumessage RÉUSSITE.

\*Remarque : L'état Vert est le seul disponible pour l'expédition. Si l'état Rouge apparaît, les erreurs doivent être résolues avant d'être disponibles pour l'expédition. Cliquez sur le cercle rouge pour afficher l'erreur.

| с v ш 🔤                                           | Shihhini A          | ч     |
|---------------------------------------------------|---------------------|-------|
|                                                   | TU: TU_8035520497   | 鼬 025 |
| Overview >>> Delivery >>> Pick                    | >>> Pack >>> Review |       |
| Delivery: Delivery Date:<br>MM/dd/yyyy - MM/dd/yy | Order Reference:    | Go    |

|      | 8      | く 渝           | SAP   |                |                     | Shippin    | g ∨     |         |                  |                                   |                           | Q      |
|------|--------|---------------|-------|----------------|---------------------|------------|---------|---------|------------------|-----------------------------------|---------------------------|--------|
| ≡    |        |               |       |                |                     | TU: TU_803 | 5520497 |         |                  |                                   |                           | ₿ 0256 |
|      |        | )<br>Dverview | Deli  | ivery >>> Pick | >>> Pack >>> Review |            |         |         |                  |                                   |                           |        |
|      |        |               |       |                |                     |            |         |         |                  | Search By Delivery/Order Referenc | e/Customer/Shipping Point | Q      |
|      | Status | Delivery      | ShpPt | Date           | Customer            | City       |         | Cntry   | Order Reference  | Carrier                           | Net Weight                |        |
|      | ٠      | 8035461466    | U676  | 07/12/2019     | 3M DEKALB (DK6)     | DEKALB     |         | US      |                  | -                                 | 320,471.04 G              | 注.     |
|      | •,     | 8035502587    | U676  | 07/15/2019     | 3M DEKALB (DK6)     | DEKALB     |         | US      |                  | -                                 | 390,144.00 G              | È.     |
| ✓    | ٠      | 8035520497    | U676  | 10/14/2019     | 3M DEKALB (DK6)     | DEKALB     |         | US      |                  | DHL/EXPRESS-                      | 320,471.04 G              | 注.     |
| <br> | •      |               |       |                |                     |            |         |         | SUC              | CESS                              |                           |        |
|      |        |               |       |                |                     |            | OBD pr  | ocess S | Successfully Con |                                   |                           |        |
|      |        |               |       |                |                     |            | Show D  | etails  |                  |                                   |                           | Save   |
|      | 3M     |               |       |                |                     |            |         |         |                  | ОК                                |                           |        |

### Expédition : Voir les détails de la Livraison

Consultez les détails de la livraison en cliquant sur l'icône Détails supplémentaires. L'état de la livraison et les détails de l'article sont affichés à l'extrême droite.

|                                                                                                    | 8      | く 🏠        | SAP   |                 |            |                      | Shipping $\checkmark$        |    |                                                          | Q      |  |
|----------------------------------------------------------------------------------------------------|--------|------------|-------|-----------------|------------|----------------------|------------------------------|----|----------------------------------------------------------|--------|--|
| ≡                                                                                                    |        |            |       |                 |            | Τι                   | J: TU_8035520497             |    |                                                          | ▶ 0256 |  |
| Overview       >>       Delivery       >>>       Delivery       >>>       Delivery       Delivery |        |            |       |                 |            |                      |                              |    |                                                          |        |  |
|                                                                                                    |        |            |       | Se              | earch By L | )elivery/Order Refer | ence/Customer/Shipping Point | Q  | Delivery 8035520497                                      | ×      |  |
|                                                                                                    | Status | Delivery   | ShpPt | Customer        |            | Order Reference      | Carrier                      |    | Status: 😑                                                |        |  |
|                                                                                                    | ٠      | 8035461466 | U676  | 3M DEKALB (DK6) |            |                      | -                            | È. | Item: 10<br>Product: 7100176214                          |        |  |
|                                                                                                    | ٠      | 8035502587 | U676  | 3M DEKALB (DK6) |            |                      | -                            | È. | Description: 59961, DPC-18 Liner,<br>Restricted,5120/PLT |        |  |
| ✓                                                                                                    | •      | 8035520497 | U676  | 3M DEKALB (DK6) |            |                      | DHL/EXPRESS-2000296          | È. | Quantity: 30,720.00 EA                                   |        |  |
|                                                                                                    |        |            |       |                 |            |                      |                              |    |                                                          | _      |  |
|                                                                                                    |        |            |       |                 |            |                      |                              |    |                                                          |        |  |
|                                                                                                    |        |            |       |                 |            |                      |                              |    |                                                          |        |  |
|                                                                                                    |        |            |       |                 |            |                      |                              |    |                                                          |        |  |
|                                                                                                    |        |            |       |                 |            |                      |                              |    |                                                          |        |  |

**3**M

### **Expédition : Choisir et Emballer**

Pour la Sous-traitance, les actions Choisir et Emballer sont automatiquement marquées 🔛 comme terminées lorsque la Livraison a été ajoutée. Vous pouvez maintenant passer à l'action Révision.

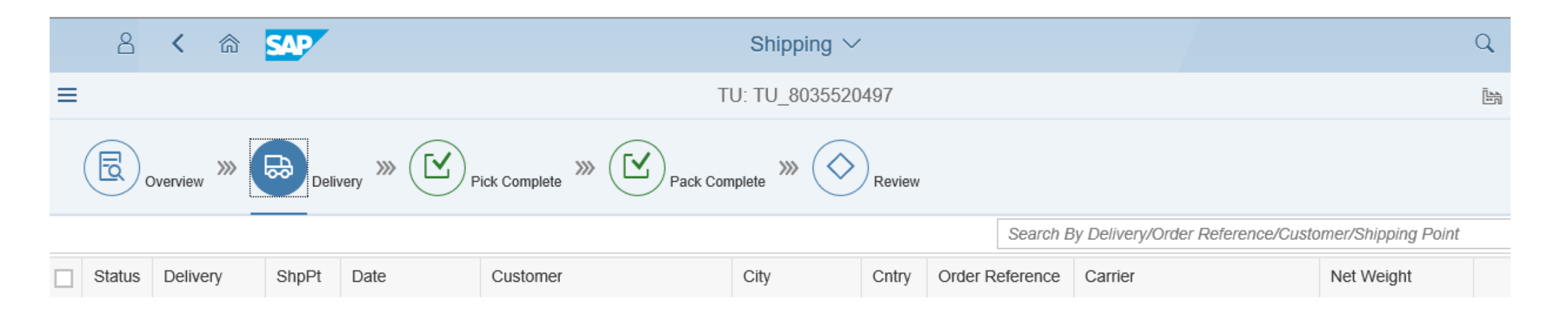

\*Remarque : Une fois la livraison Ajoutée, les actions Choisir et Emballer sont marquées comme terminées. Choisir et Emballer ne sont pas des actions obligatoires pour la sous-traitance et peuvent maintenant passer à l'onglet Révision où l'utilisateur peut Charger et Imprimer la facture d'atterrissage.

### **Expédition : Charger et imprimer**

Notez que l'action Choisir et Emballer est **Terminée** 

Cliquer sur le bouton **Charger** et **Imprimer** 

Le bouton **Charger** et **Imprimer :** -Exécute le chargement. -Déclenche l'impression de la facture d'atterrissage et de tout autre document d'expédition configuré pour imprimer lors du Chargement.

Le message RÉUSSITE s'affiche lorsque l'Unité de transport est chargée avec succès.

| 2 < 6 SAP                                                                                                   | Shipping $\vee$                                                                         |                                                                                           | Q                              |
|----------------------------------------------------------------------------------------------------|-----------------------------------------------------------------------------------------|-------------------------------------------------------------------------------------------|--------------------------------|
| E                                                                                                    | TU: TU_8035520497                                                                       |                                                                                           | ≧論 0256                        |
| Overview >>> Delivery                                                                                       | >>> Pick Complete >>> Pack Complete                                                     | >>> Review                                                                                | í                              |
| Overview                                                                                                    |                                                                                         |                                                                                           | ^                              |
| TU No:<br>Departure Date:<br>Carrier:<br>Means of Transportation:<br>Pack Material:<br>Booking Ref. Number: | TU_8035520497<br>11/05/2019<br>DHL/EXPRESS / D-<br>DRY53<br>53 FT Trailer<br>8035520497 | TU: Active<br>Pick: Completed<br>Pack: Completed<br>Load: Not Started<br>PGI: Not Started |                                |
| Deliveries                                                                                                  |                                                                                         |                                                                                           |                                |
| ERP Document:                                                                                               | 8035520497                                                                              | ODO: 18664979                                                                             |                                |
| Pick                                                                                                    |                                                                                         |                                                                                           | SUCCESS                        |
| Picked:                                                                                                    | 1 Deliveries                                                                            |                                                                                           | Load TU Successfully Completed |
| Pack                                                                                                    |                                                                                         |                                                                                           |                                |
| Packed:                                                                                                    | > 200511442183417650                                                                    | l                                                                                         | •                              |
|                                                                                                    | > 200511442183417667                                                                    |                                                                                           |                                |
|                                                                                                    | > 200511442183417674                                                                    |                                                                                           |                                |
|                                                                                                    | > 200511442183417681                                                                    |                                                                                           |                                |
|                                                                                                    | > 200511442183417698                                                                    |                                                                                           |                                |
|                                                                                                    | > 200511442183417704                                                                    |                                                                                           | ~                              |
|                                                                                                    |                                                                                         |                                                                                           | Load & Print                   |
|                                                                                                    |                                                                                         |                                                                                           |                                |

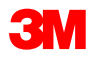

### Expédition : Décharger une Unité de transport

Pour Décharger une Unité de transport :

- 1. Cliquez sur le bouton Décharger une Unité de transport.
- 2. Le message RÉUSSITE s'affiche lorsque l'Unité de transport est déchargée avec succès.
- 3. L'état de **Chargement n'est pas démarré** et le bouton Charger et Imprimer s'affiche maintenant.

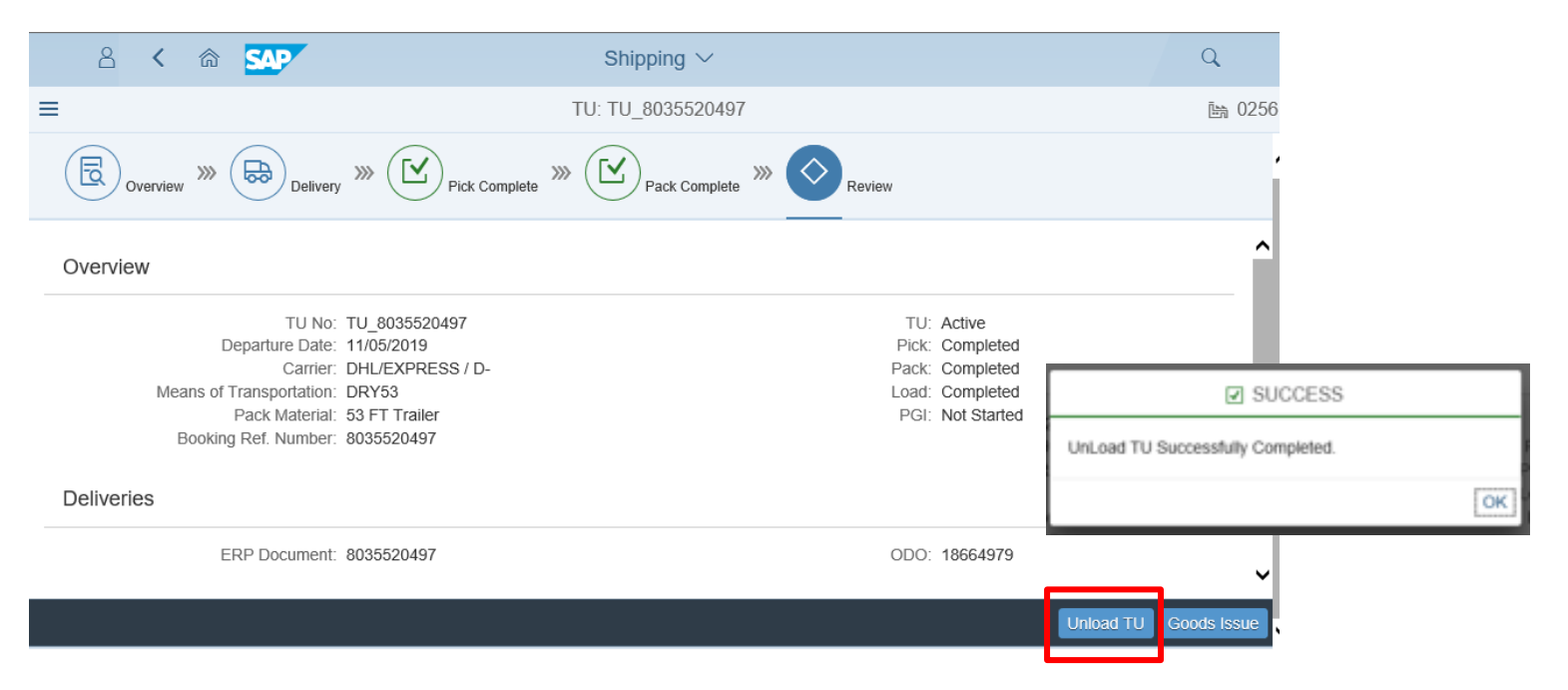

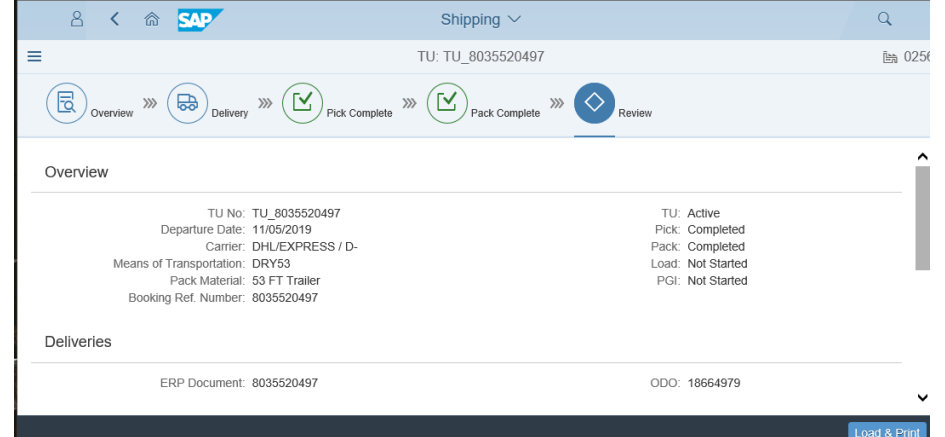

### **Expédition : Supprimer la livraison de l'Unité de transport**

Si vous devez supprimer une livraison de l'Unité de transport, cliquez sur l'icône Livraison et entrez votre livraison dans le champ de recherche.

Décochez la livraison et cliquez sur Sauvegarder.

Le message RÉUSSITE s'affiche lorsque l'Unité de transport est supprimée avec succès.

|                                                                                                    | 8      | く 命        | SAP               |            |                 | Shipping | $\sim$ |                 |                     |              | Q    |  |  |
|----------------------------------------------------------------------------------------------------|--------|------------|-------------------|------------|-----------------|----------|--------|-----------------|---------------------|--------------|------|--|--|
| ≡                                                                                                    |        |            | TU: TU_8035520497 |            |                 |          |        |                 |                     |              |      |  |  |
| Overview       >>>       Overview       >>>       Overview       >>>       Overview       >>>       Overview       >>>       Overview       >>>       Overview       Overview       Overo |        |            |                   |            |                 |          |        |                 |                     |              |      |  |  |
|                                                                                                    | Status | Delivery   | ShpPt             | Date       | Customer        | City     | Cntry  | Order Reference | Carrier             | Net Weight   | ^    |  |  |
|                                                                                                    | ٠      | 8035520497 | U676              | 10/14/2019 | 3M DEKALB (DK6) | DEKALB   | US     |                 | DHL/EXPRESS-2000296 | 320,471.04 G | È.   |  |  |
|                                                                                                    |        |            |                   |            |                 |          |        |                 |                     |              | ~    |  |  |
|                                                                                                    |        |            |                   |            |                 |          |        |                 |                     |              | Save |  |  |

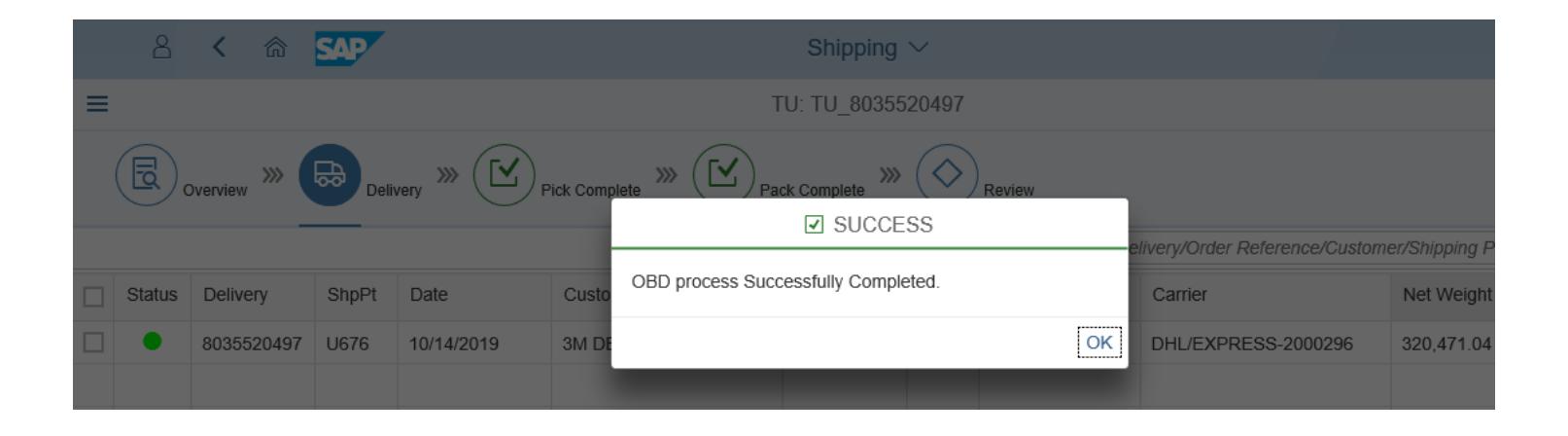

### **Expédition : Supprimer la livraison de l'Unité de transport (suite)**

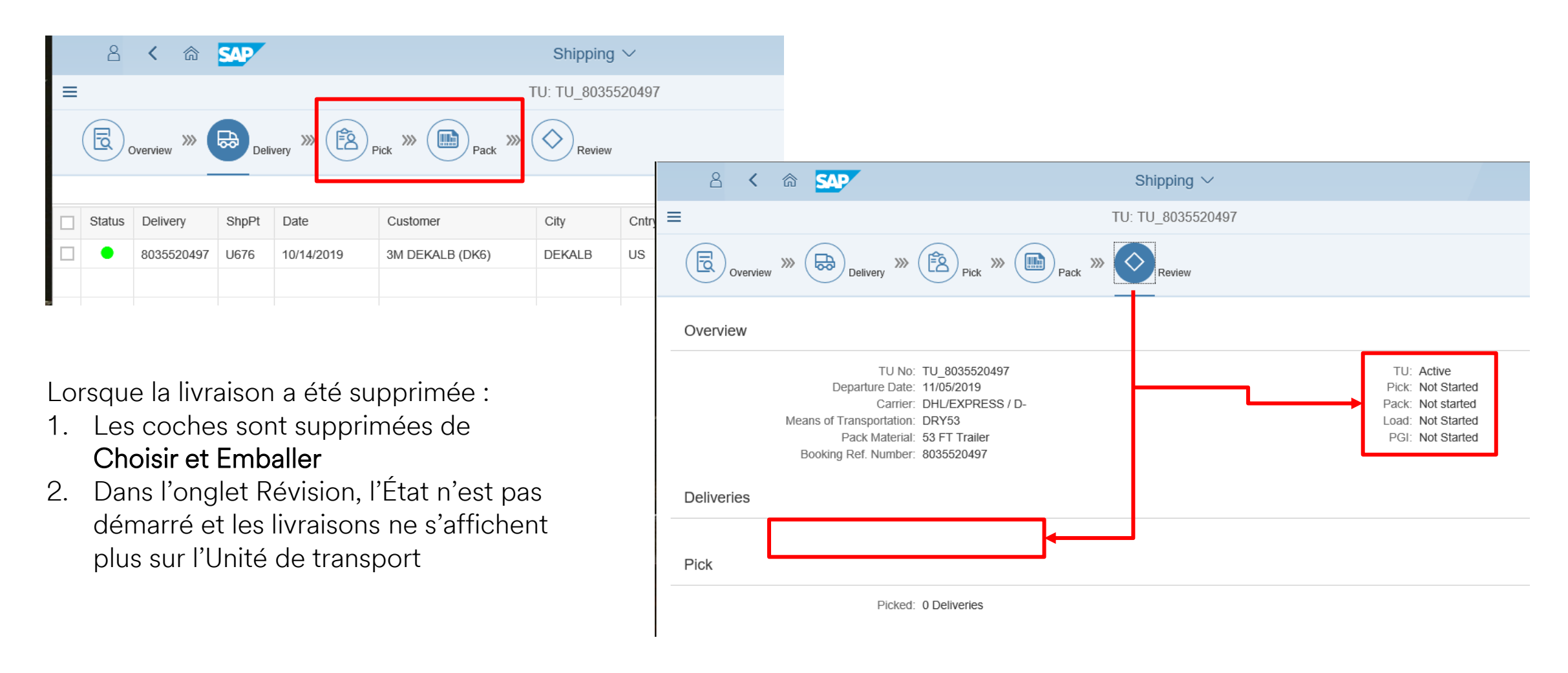

### Expédition : Émission de marchandises (ÉM)

Lorsque vous êtes prêt à expédier, cliquez sur **Émission de marchandises**. Cela complète l'avis de livraison, soulage les stocks et déclenche des finances.

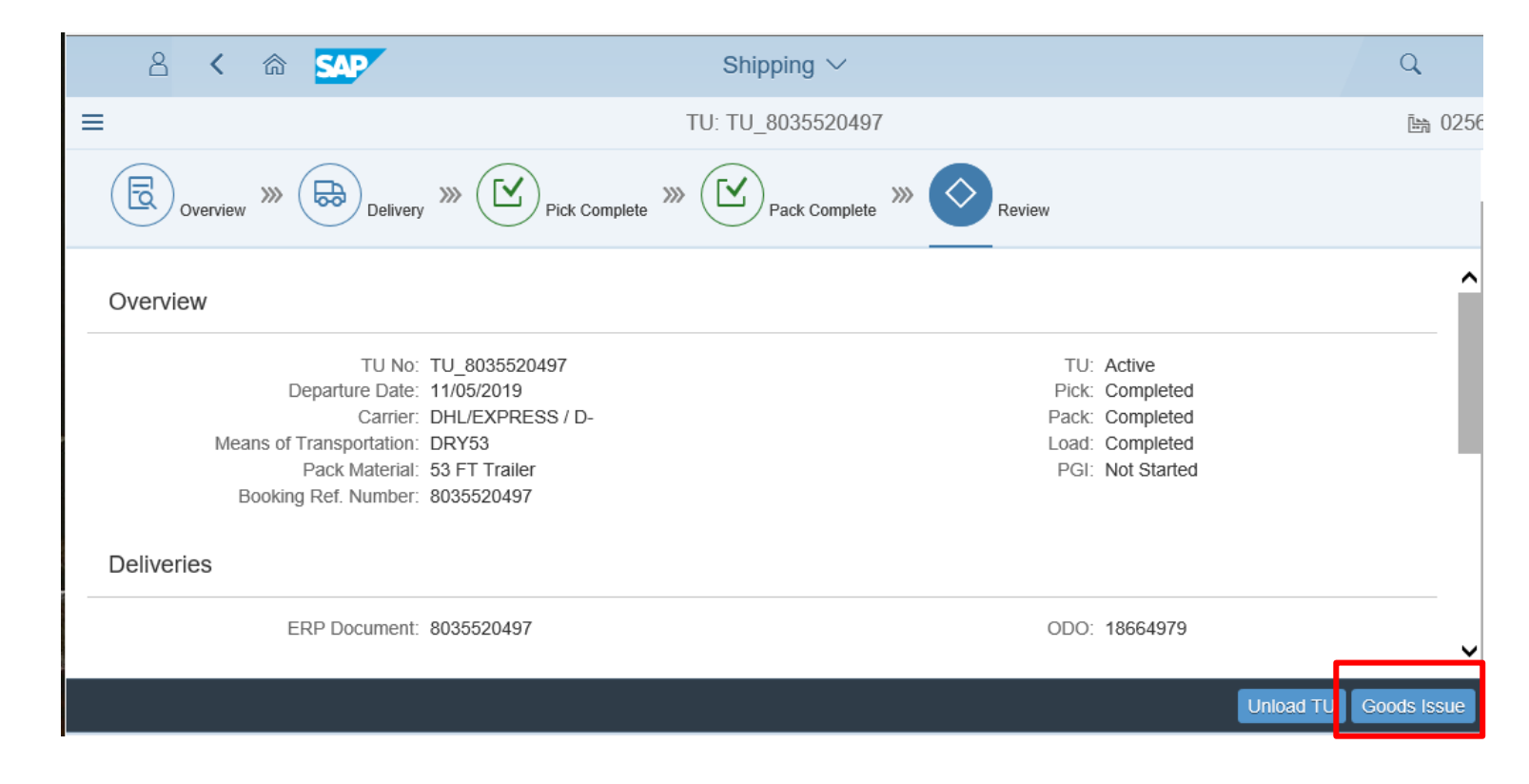

\*Remarque : Vous ne pouvez pas effectuer l'Émission de marchandises à moins que les étapes Choisir, Emballer et Charger ne soient terminées. Si la transaction ne peut pas être terminée, une erreur s'affichera avec la résolution.

SUCCESS
Goods Issue Successfully Completed.
OK

# Expédition : Émission de marchandises (ÉM) (suite)

Lorsque l'Émission des marchandises est terminée, tous les états s'afficheront comme Terminés.

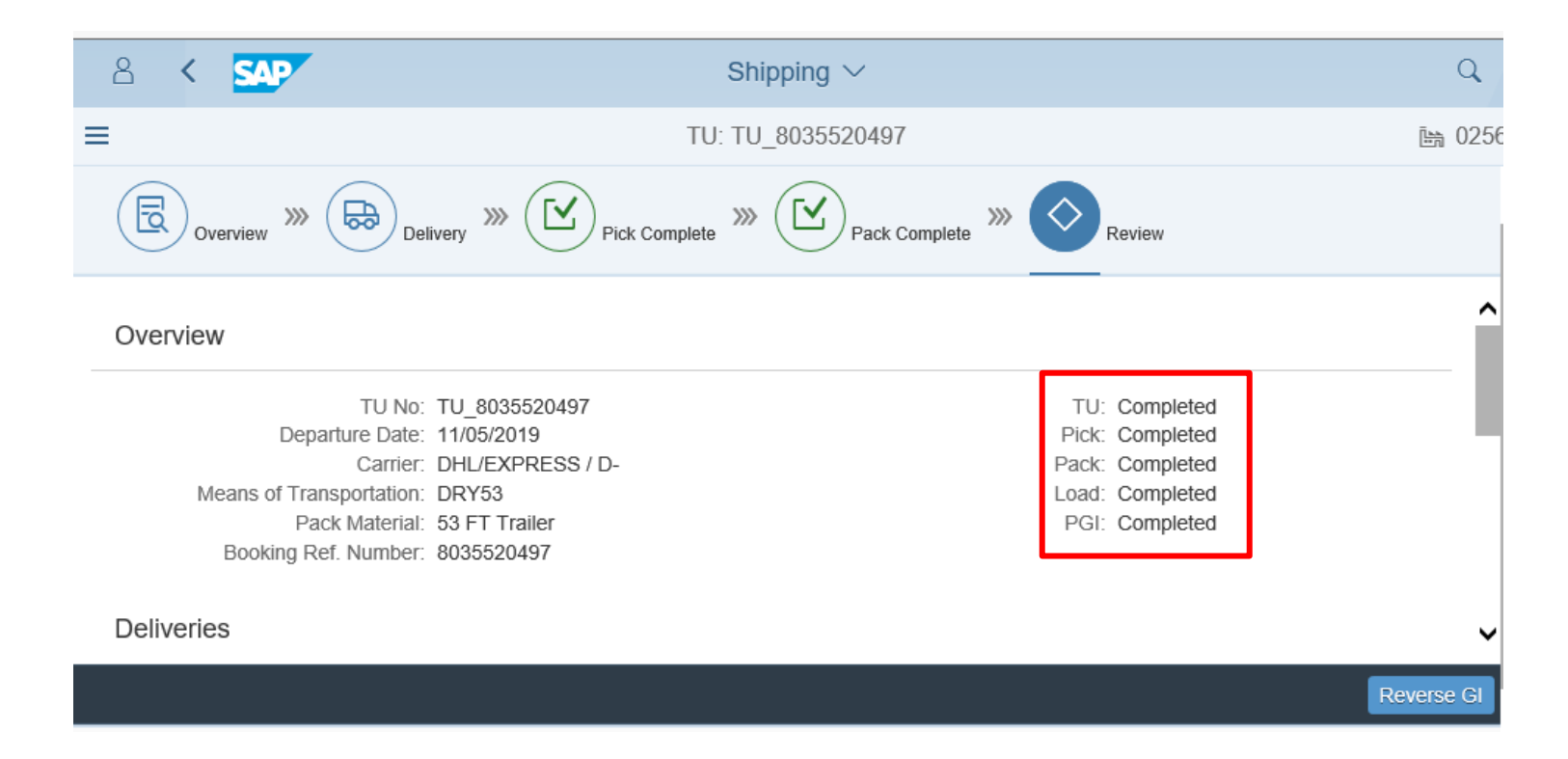

L'État de l'Unité de transport est terminé sur la Liste des Unités de transport.

| 8 < 📾 💁                    |   |  |  |  |  |  |  |  |
|----------------------------|---|--|--|--|--|--|--|--|
| List of TUs (3)            |   |  |  |  |  |  |  |  |
| Search TU Number           | Q |  |  |  |  |  |  |  |
| TU: TU_8035520497          |   |  |  |  |  |  |  |  |
| Carrier: 2000296           |   |  |  |  |  |  |  |  |
| Name: TEST EXPRESS1        |   |  |  |  |  |  |  |  |
| Departure Date: 11/05/2019 |   |  |  |  |  |  |  |  |
| Status: Completed          |   |  |  |  |  |  |  |  |
| TH. 00000000000            |   |  |  |  |  |  |  |  |
| TU: 200000822781           |   |  |  |  |  |  |  |  |
| Carrier: 6602314           |   |  |  |  |  |  |  |  |
| Name: TEST EXPRESS2        |   |  |  |  |  |  |  |  |
| Departure Date: 11/06/2019 |   |  |  |  |  |  |  |  |
| Status: Active             |   |  |  |  |  |  |  |  |

### Réimpression de documents

**REMARQUE :** Cette section ne s'applique pas à la consommation inter-usines –

À confirmer avec votre représentant de 3M

### SAP Fiori<sup>®</sup> Simple Logistics – Réimpression de documents

Sur la Page d'accueil, il y a une vignette pour Réimpression de documents – Réimprimer des documents

Dans ce module, l'utilisateur apprendra :

• Le processus d'examen de l'inventaire pour tous les stocks à l'emplacement

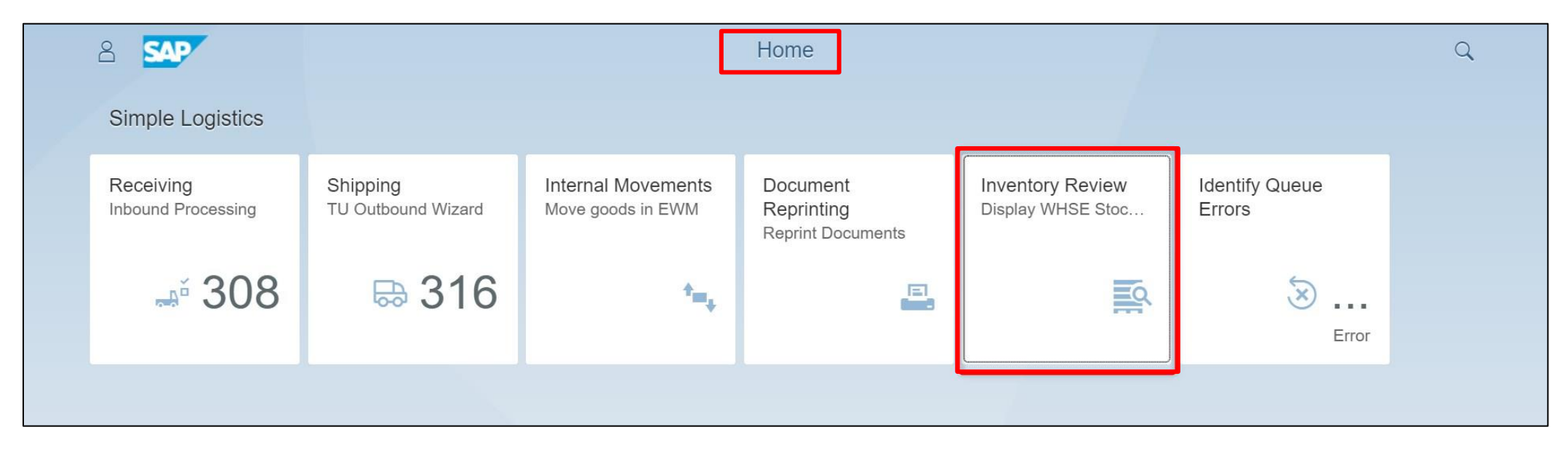

Cliquer sur **Revue de l'inventaire – Affichage du stock de l'entrepôt.** 

Pour réimprimer un document, choisissez une option dans la liste déroulante **Je veux imprimer**. Entrez ensuite le **Numéro de document** requis et toute autre information demandée.

| Plint                |   |
|----------------------|---|
| I want to print:     |   |
| Doc Number:          | ~ |
| Enter ERP Doc number |   |

Ce tableau présente l'option de Réimpression du document, le Numéro de document requis et d'autres informations demandées :

Pour réimprimer une étiquette pour l'Unité de manutention, vous devrez entrer le numéro de l'Unité de manutention avec l'imprimante, le nombre de copies et entrer le format de l'étiquette (étiquette régulière, étiquette d'entretien ou étiquette A4).

Pour réimprimer la Facture d'atterrissage principale, vous aurez besoin de l'Unité de transport.

| Option de réimpression de document  | Numéro de document (requis)             | Autres renseignements<br>demandés                                                                                                    |  |  |  |  |  |
|-------------------------------------|-----------------------------------------|----------------------------------------------------------------------------------------------------|--|--|--|--|--|
| Étiquette de l'Unité de manutention | Numéro de l'Unité de manutention (UM)   | <ul><li>Imprimante</li><li>Nombre de copies</li><li>Format</li></ul>                                                                                                    |  |  |  |  |  |
| Facture d'atterrissage principale   | Numéro de l'Unité de transport (UT)     | *Remarque : La Facture d'atterrissage principale, la                                                                                                    |  |  |  |  |  |
| Liste Emballer                      | ERP Document (Outbound Delivery) number | liste Emballer et la liste de Choisir ne peuvent être<br>réimprimées que par la <b>Réimpression</b> . Les étiquettes<br>et placards de l'Unité de manutantion peuvent être |  |  |  |  |  |
| Liste de Choisir                    | ERP Document (Outbound Delivery) number | imprimés à tout moment, que les documents aien<br>déjà été imprimés une fois par l'entremise du                                                                            |  |  |  |  |  |
| Placard                             | Numéro de l'Unité de manutention        | d Delivery) number<br>d Delivery) number<br>d Delivery) number<br>nutention                                                                                                |  |  |  |  |  |
|                                     |                                         | Nombre de copies                                                                                                    |  |  |  |  |  |

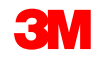

Une fois que vous avez entré les informations requises, l'application de Réimpression de document valide la valeur entrée dans le champ **Numéro de document**. Si les entrées sont valides, vous verrez un ou plusieurs de ces boutons supplémentaires :

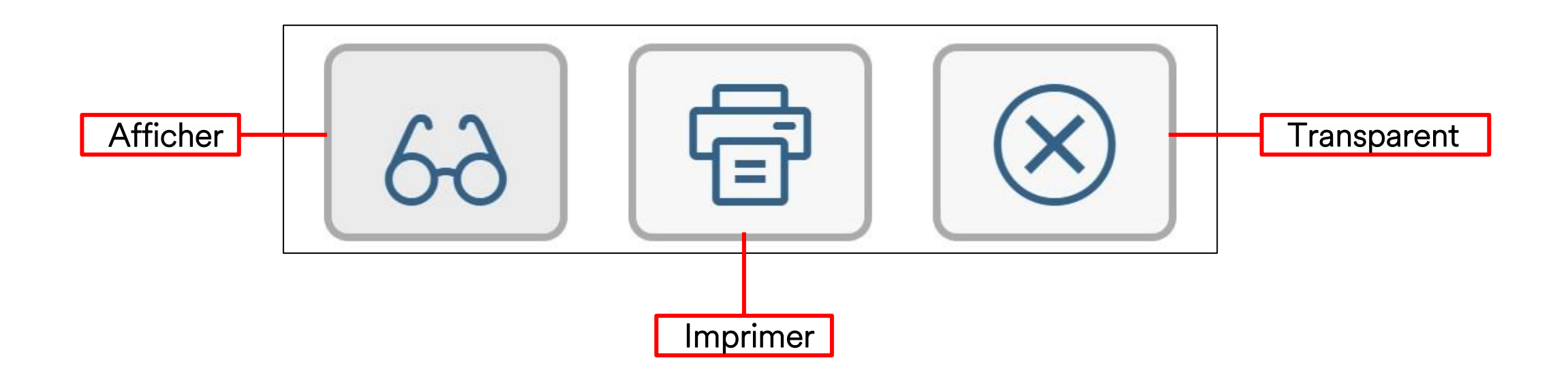

Pour chaque réimpression d'un Numéro de document valide, vous verrez l'un ou les deux boutons **Afficher** et **Imprimer**. Le bouton **Effacer** s'affiche toujours.

| Option de réimpression de document  | Affichage des boutons |
|-------------------------------------|-----------------------|
| Étiquette de l'Unité de manutention |                       |
| Facture d'atterrissage principale   | 62                    |
| Liste Emballer                      | 62                    |
| Liste Choisir                       |                       |
| Placard                             |                       |

### Réimpression de documents : Exemple

Pour réimprimer la liste Emballer :

- 1. Dans la liste déroulante **Je veux imprimer**, sélectionnez la **Liste Emballer**.
- 2. Entrez un Numéro de document et appuyez sur Entrée.
- 3. Sélectionnez l'option Afficher l'impression.

| I want to print:           |                                       |   |
|----------------------------|---------------------------------------|---|
| Packing List (OD Creation) | ————————————————————————————————————  | 1 |
| Doc Number:                |                                       |   |
|                            | L L L L L L L L L L L L L L L L L L L | 2 |
| 8000102361                 | 69 🔁 🛞                                | 3 |

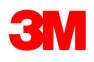

### Réimpression de documents : Exemple *(suite)*

Le fichier PDF s'affiche. Enregistrez ou imprimez sur n'importe quelle imprimante.

|             | BM Toronto<br>7381 Pacific Circle<br>Mississauga ON LST 2AS | king List                                 |                                                                                                    | 3M Order Number:                                                                                  | 65<br>lumber:              |                     | Delive | ery Document Number:                       |            | Page 1 of |
|-------------|-------------------------------------------------------------|-------------------------------------------|----------------------------------------------------------------------------------------------------|---------------------------------------------------------------------------------------------------|----------------------------|---------------------|--------|--------------------------------------------|------------|-----------|
|             | Delivering Plant :                                          | Shipment date:                            | Order date:                                                                                                    | Customer Purchase Order Number:                                                                   |                            | 3M Order Numb       | er:    | Delivery Do                                | cument Num | nber:     |
|             | 2007 3M Toronto                                             |                                           | Nov 15, 2017                                                                                                   | test1                                                                                             |                            | 4000042665          |        | 800010236                                  | 1          |           |
|             | INCO Term:<br>DAP DAP                                       | Shipping Type:                            | TST OVERLAND EXPRESS                                                                                           | 1                                                                                                 |                            | Phone no:<br>Email: |        | Test CA STD quota gen in                   | Feb        |           |
|             | Sold To:                                                    |                                           | Forwarding Agent:                                                                                              |                                                                                                   | Ship to:                   | *                   |        |                                            |            |           |
|             | Shipping Mark:                                              |                                           | Order Notes:                                                                                                   | 76 EL 2004                                                                                        |                            |                     |        | Package 00002<br>Total Gross Weight: 264 9 | 55         |           |
|             | CPO No:                                                     | test1                                     | METRO PARAWAT, FORT MTT<br>3rd PARTY BILLING TO: 3M C<br>METRO PARKWAY, FORT MYI<br>3rd PARTY BILLING TO: 3M C | HO, FL 33910<br>OMPANY (3MCP01), C/O DATA2LOGI<br>ERS, FL 33916<br>OMPANY (3MCP01), C/O DATA2LOGI | STICS, 4310<br>STICS, 4310 |                     |        | LB Total Net Weig<br>264.555               | jht:<br>LB |           |
|             | Item 3M ID / UPC /<br>EAN/Catalog ID                        |                                           | ltem<br>Custom                                                                                                 | Description<br>er Part Number                                                                     | Ord Qty                    | Shp Qty:            | Unit:  | Gross Weight<br>Net Weight                 | Package    | Haz Ind   |
|             | 10 710000356 5<br>00051131706286 1                          | 7100000356<br>Country of Origin: US<br>US |                                                                                                    |                                                                                                   | 12                         | 12                  | EA     | 120 KG<br>120 KG                           | 2          |           |
| Enregistrez | Carrier Date and Signature                                  |                                           |                                                                                                    | Cu                                                                                                | stomer Date and !          | Signature           |        |                                            |            |           |
| u imprimez  |                                                             |                                           |                                                                                                    |                                                                                                   | · 순  스                     |                     |        |                                            |            |           |

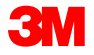

### Conclusion

#### Les points clés abordés dans ce cours sont les suivants :

- Réception Traitement entrant
- Identifier les erreurs de file d'attente
- Mouvements internes Déplacer les marchandises vers la gestion étendue de l'entrepôt (GEE)
- Inventory Review Display WHSE Stock Levels
- Expédition Assistant Sortant de l'unité de transport
- Réimpression de documents Réimprimer des documents

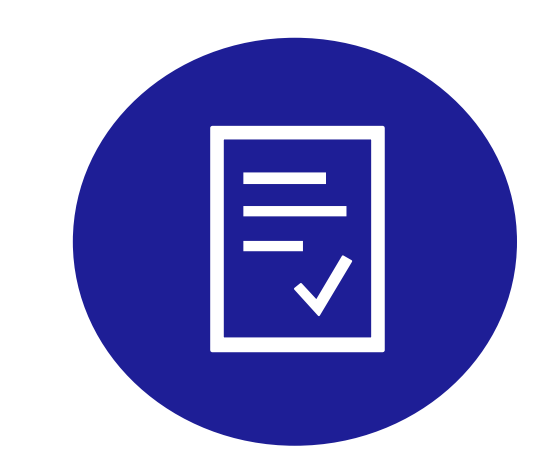

### Achèvement du cours

■Vous savez maintenant comment utiliser l'application SAP Fiori® Simple Logistics.

1. Veuillez remplir l'<u>Accusé de réception de la formationt</u>

2. Veuillez envoyer un courriel de réponse confirmant votre réussite du cours à votre planificateur principal 3M et / ou à votre gestionnaire d'embauche 3M.

Si vous avez des questions, veuillez communiquer avec votre personne-ressource actuelle de la Division 3M.

<u>Merci</u> d'avoir parcouru ce voyage avec 3M!